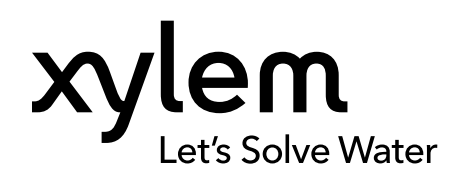

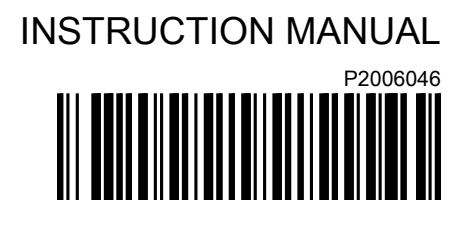

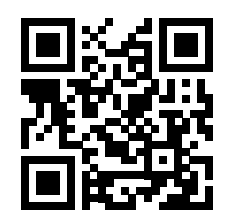

# 

# e-90E Smart Pump

# **Close-Coupled In-Line Centrifugal Pumps**

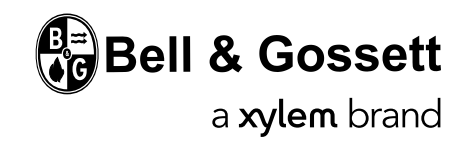

### **Table of Contents**

| 1 Introduction and Safety                      |           |
|------------------------------------------------|-----------|
|                                                | 3         |
| 1.2 Satety                                     |           |
| 1.2.1 Safety terminology and symbols           |           |
| 1.2.2 User satety                              | 4<br>5    |
| 1.2.3 Protecting the environment               | 5         |
| 2 Transportation and Storage                   | 6         |
| 2 Transportation and Storage                   | 0         |
| 2.1 Examine the backage                        | 0         |
| 2.1.1 Examine the unit                         | 0         |
| 2.1.2 Examine the unit                         | 0         |
| 2.2 Fullip littling<br>2.3 Long-term storage   | 0         |
|                                                |           |
| 3 Product Description                          | 8         |
| 3.1 General description                        |           |
| 3.2 Operational specifications                 |           |
| 3.3 Data plates                                |           |
| 3.3.1 Motor specifications                     |           |
| 3.3.2 Motor type data                          | 9         |
| 3.4 Design and layout                          | 11        |
| 3.5 Nomenclature                               |           |
|                                                |           |
| 4 Installation                                 | 14        |
| 4.1 Preinstallation                            | 14        |
| 4.1.1 Pump location guidelines                 | 14        |
| 4.1.2 Unit installation                        | 15        |
| 4.1.3 Piping checklist                         |           |
| 4.1.4 Typical installation                     | 17        |
| 4.2 Electrical installation                    | 17        |
| 4.2.1 Electrical requirements                  | 17        |
| 4.3 Wire types and ratings                     | 18        |
| 4.4 Power supply connection                    | 19        |
| E Commissioning Startup Operation and Shutdown | 24        |
| 5 1 Preparation for startun                    | 24<br>24  |
| 5.1.1 Check the rotation                       | 24<br>24  |
| 5.2 Lubrication requirements                   | 24<br>25  |
| 5.2 Wait times                                 | 25<br>25  |
| 5.4 System setup and operation                 | 25<br>25  |
| 5.4.1 Programming precautions                  |           |
| 5.4.2 Control papel description                | 25<br>25  |
| 5.4.3 Push button descriptions                 |           |
| 5.4.4 LED description                          |           |
| 5 4 5 Display                                  | 20<br>ົງຊ |
| 5.4.6 Software parameters                      | 20<br>30  |
| 5.5 Prime the nump                             |           |
| 5.6 Start the nump                             | Δ1        |
| 5.7 Pump operation precautions                 |           |
| 5.8 Shut down the pump                         | 42        |
|                                                |           |

| 6 Maintenance                                | 43<br>43<br>44<br>45<br>45<br>45<br>46<br>46<br>46<br>47 |
|----------------------------------------------|----------------------------------------------------------|
| 7 Troubleshooting                            | 48<br>48<br>48                                           |
| <ul> <li>8 Technical Specification</li></ul> | 51<br>51<br>53                                           |
| 9 Cybersecurity                              | 55                                                       |
| 10 Product Warranty                          | 57                                                       |

# 1 Introduction and Safety

#### 1.1 Introduction

#### Purpose of this manual

The purpose of this manual is to provide necessary information for:

- Installation
- Operation
- Maintenance

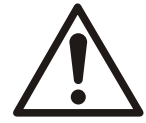

#### CAUTION:

Read this manual carefully before installing and using the product. Improper use of the product can cause personal injury and damage to property, and may void the warranty.

#### NOTICE:

Save this manual for future reference, and keep it readily available at the location of the unit.

#### Requesting other information

Special versions can be supplied with supplementary instruction leaflets. See the sales contract for any modifications or special version characteristics. For instructions, situations, or events that are not considered in this manual or in the sales documents, please contact the nearest Xylem representative.

Always specify the exact product type and identification code when requesting technical information or spare parts .

#### 1.2 Safety

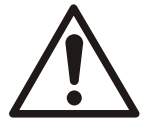

#### WARNING:

- The operator must be aware of safety precautions to prevent physical injury.
- Operating, installing, or maintaining the unit in any way that is not covered in this manual could cause death, serious personal injury, or damage to the equipment. This includes any modification to the equipment or use of parts not provided by Xylem. If there is a question regarding the intended use of the equipment, please contact a Xylem representative before proceeding.
- Do not change the service application without the approval of an authorized Xylem representative.

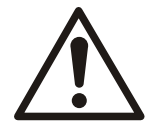

#### CAUTION:

You must observe the instructions contained in this manual. Failure to do so could result in physical injury, damage, or delays.

#### 1.2.1 Safety terminology and symbols

#### About safety messages

It is extremely important that you read, understand, and follow the safety messages and regulations carefully before handling the product. They are published to help prevent these hazards:

- · Personal accidents and health problems
- · Damage to the product and its surroundings
- Product malfunction

#### Hazard levels

| Hazard level |          | Indication                                                                                                   |
|--------------|----------|----------------------------------------------------------------------------------------------------|
|              | DANGER:  | A hazardous situation which, if not avoided, will result in death or serious injury                          |
|              | WARNING: | A hazardous situation which, if not avoided, could result in death or serious injury                         |
|              | CAUTION: | A hazardous situation which, if not avoided, could result in minor or moderate injury                        |
| NOTICE:      |          | Notices are used when there is a risk of equipment damage or decreased performance, but not personal injury. |

#### Special symbols

Some hazard categories have specific symbols, as shown in the following table.

| Electrical hazard      |                    | Magnetic fields h | azard    |
|------------------------|--------------------|-------------------|----------|
| $\widehat{\mathbb{A}}$ | Electrical Hazard: |                   | CAUTION: |

#### 1.2.2 User safety

#### General safety rules

These safety rules apply:

- Always keep the work area clean.
- Pay attention to the risks presented by gas and vapors in the work area.
- Avoid all electrical dangers. Pay attention to the risks of electric shock or arc flash hazards.
- Always bear in mind the risk of drowning, electrical accidents, and burn injuries.

#### Safety equipment

Use safety equipment according to the company regulations. Use this safety equipment within the work area:

- · Hard hat
- Safety goggles, preferably with side shields
- Protective shoes
- Protective gloves
- Gas mask
- · Hearing protection
- First-aid kit
- · Safety devices

#### NOTICE:

Never operate a unit unless safety devices are installed. Also see specific information about safety devices in other chapters of this manual.

#### **Electrical connections**

Electrical connections must be made by certified electricians in compliance with all international, national, state, and local regulations. For more information about requirements, see sections dealing specifically with electrical connections.

#### Precautions before work

Observe these safety precautions before you work with the product or are in connection with the product:

- Provide a suitable barrier around the work area, for example, a guard rail.
- · Make sure that all safety guards are in place and secure.
- Make sure that you have a clear path of retreat.
- · Make sure that the product cannot roll or fall over and injure people or damage property.
- Make sure that the lifting equipment is in good condition.
- Use a lifting harness, a safety line, and a breathing device as required.
- Allow all system and pump components to cool before you handle them.
- Make sure that the product has been thoroughly cleaned.
- Disconnect and lock out power before you service the pump.
- Check the explosion risk before you weld or use electric hand tools.

#### 1.2.2.1 Wash the skin and eyes

Follow these procedures for chemicals or hazardous fluids that have come into contact with your eyes or your skin:

| Condition                                | Action                                                                                                    |
|------------------------------------------|----------------------------------------------------------------------------------------------------|
| Chemicals or hazardous<br>fluids in eyes | <ol> <li>Hold your eyelids apart forcibly with your fingers.</li> <li>Rinse the eyes with eyewash or running water for at least 15 minutes.</li> <li>Seek medical attention.</li> </ol> |
| Chemicals or hazardous<br>fluids on skin | <ol> <li>Remove contaminated clothing.</li> <li>Wash the skin with soap and water for at least 1 minute.</li> <li>Seek medical attention, if necessary.</li> </ol>                      |

#### 1.2.3 Protecting the environment

#### Emissions and waste disposal

Observe the local regulations and codes regarding:

- Reporting of emissions to the appropriate authorities
- Sorting, recycling and disposal of solid or liquid waste
- · Clean-up of spills

**Exceptional sites** 

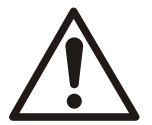

#### **CAUTION: Radiation Hazard**

Do NOT send the product to Xylem if it has been exposed to nuclear radiation, unless Xylem has been informed and appropriate actions have been agreed upon.

**Recycling guidelines** 

Always follow local laws and regulations regarding recycling.

# 2 Transportation and Storage

#### 2.1 Examine the delivery

#### 2.1.1 Examine the package

- 1. Examine the package for damaged or missing items upon delivery.
- 2. Record any damaged or missing items on the receipt and freight bill.
- If anything is out of order, then file a claim with the shipping company.
   If the product has been picked up at a distributor, make a claim directly to the distributor.

#### 2.1.2 Examine the unit

- 1. Remove packing materials from the product.
  - Dispose of all packing materials in accordance with local regulations.
- 2. To determine whether any parts have been damaged or are missing, examine the product.
- 3. If applicable, unfasten the product by removing any screws, bolts, or straps. Use care around nails and straps.
- 4. If there is any issue, then contact a sales representative.

#### 2.2 Pump lifting

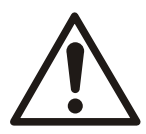

#### WARNING:

- Assembled units and their components are heavy. Failure to properly lift and support this
  equipment can result in serious physical injury and/or equipment damage. Lift equipment
  only at the specifically identified lifting points. Lifting devices such as eyebolts, slings, and
  spreaders must be rated, selected, and used for the entire load being lifted.
- Crush hazard. The unit and the components can be heavy. Use proper lifting methods and wear steel-toed shoes at all times.

In order to lift the entire pump, use slings placed around the unit as shown.

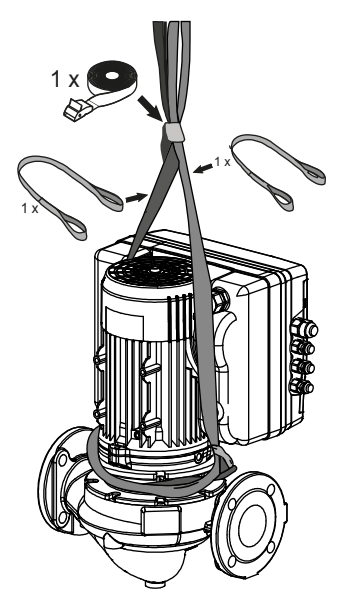

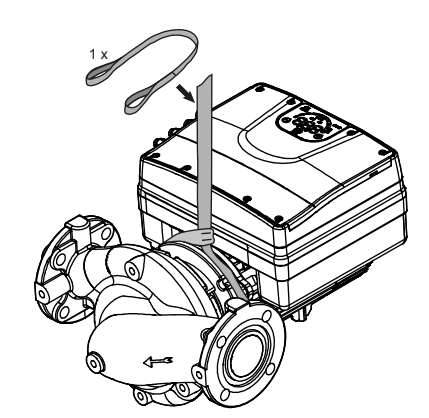

Figure 1: Proper lifting method

#### 2.3 Long-term storage

If the unit is stored for more than 6 months, these requirements apply:

- Store in a covered and dry location.
- Store the unit free from heat, dirt, and vibrations.
- Store at an ambient temperature between -13°F and +149°F (-25°C and +65°C) and relative humidity between 5% and 95%.
- Rotate the shaft by hand several times at least every three months.

For questions about possible long-term storage treatment services, please contact your local sales and service representative.

# **3 Product Description**

#### 3.1 General description

The Series e-90 in-line mounted centrifugal pump is a close-coupled pump. This pump is available for pipe sizes that range from 1 in to 3 inches.

**Pump application** 

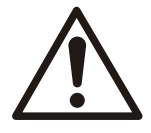

#### WARNING:

This product can expose you to chemicals including Lead, which is known to the State of California to cause cancer and birth defects or other reproductive harm. For more information go to: www.P65Warnings.ca.gov.

You can use this pump for these types of applications:

- · Hydronic heating and cooling
- Potable hot water (all bronze construction only)
- · Cooling towers
- · Machinery cooling
- · Pressure boosting
- · Industrial fluid transfer
- · Refrigeration and heat exchanger circulation

This pump is for indoor use only.

B&G recommends that you use all bronze constructed pumps for pumping potable water. For other applications, contact your local sales and service representative.

#### 3.2 Operational specifications

#### Mechanical seal specifications

| Materials of Construction          | EPR carbon/silicon carbide                 | EPR SIC/SIC                      | Viton carbon/silicon carbide     |
|------------------------------------|--------------------------------------------|----------------------------------|----------------------------------|
| Standard/optional                  | Standard                                   | Optional                         | Optional                         |
| Operating temperature range        | -20°F to 250°F (-29°C to 121°C)            | 0°F to 250°F (-18°C to<br>121°C) | 0°F to 250°F (-18°C to<br>121°C) |
| pH range                           | 7.0–11.0                                   | 7.0–12.0                         | 7.0–12.0                         |
| Maximum glycol/water concentration | 50/50%                                     | 60/40%                           | 50/50%                           |
| Maximum suction pressure           | Suction Pressure + TDH must not exceed MWP |                                  |                                  |

#### 3.3 Data plates

The data plate is a label showing:

- · The main product details
- · The identification code

#### Approval and certifications

For the approvals see the motor data plate.

#### 3.3.1 Motor specifications

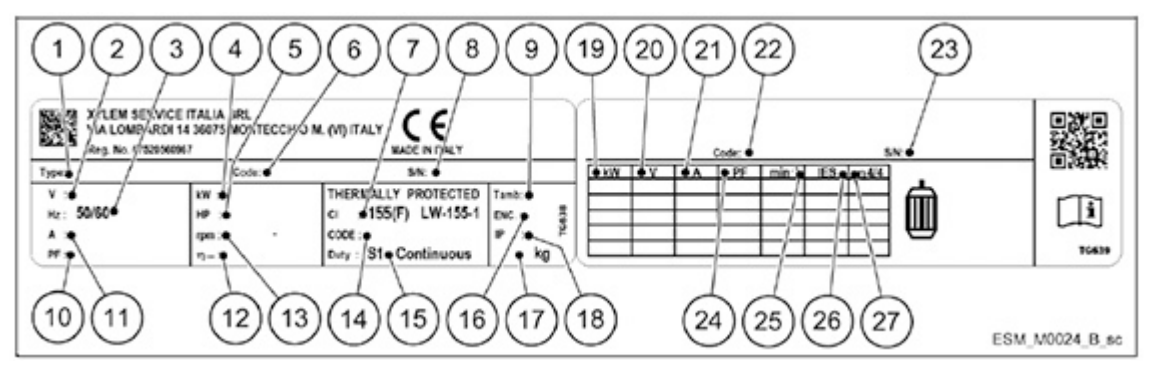

- 1. Type definition code
- 2. Rated voltage
- 3. Rated frequency
- Rated power [kW]
- 5. Rated power [HP]
- 6. Part number
- 7. Insulation class
- 8. Serial number
- 9. Maximum ambient temperature
- 10. Power factor
- 11. Rated current
- 12. Motor drive efficiency
- 13. Full power speed range
- 14. Code letter for locked rotor
- 15. Duty type
- 16. Enclosure type (NEMA)
- 17. Weight
- 18. Protection class
- 19. Shaft power
- 20. Voltage
- 21. Current
- 22. Part number
- 23. Serial number
- 24. Power factor
- 25. Speed
- 26. Power drive system efficiency class (according to EN 50598-2)
- 27. Full load efficiency

#### 3.3.2 Motor type data

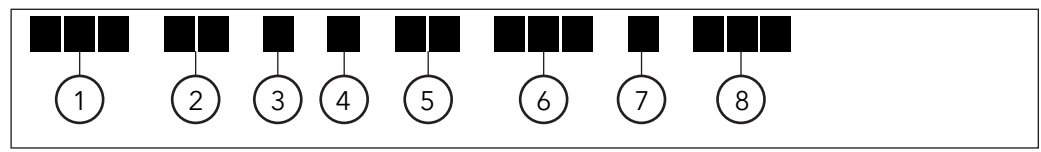

Figure 2: Motor type definition code

| 1 | Series                | ESM                          |
|---|-----------------------|------------------------------|
| 2 | Motor frame dimension | 90R: Oversized flange        |
|   |                       | 80: Standard flange          |
| 3 | Shaft extension       | □□: Standard shaft extension |
|   |                       | S8: Custom shaft extension   |

| 4 | Power supply            | 1: Single phase power supply                               |
|---|-------------------------|------------------------------------------------------------|
|   |                         | 3: Three-phase power supply                                |
| 5 | Shaft power · 10 [kW]   | 03: 0.37 kW (0.50 hp)                                      |
|   |                         | 05: 0.55 kW (0.75 hp)                                      |
|   |                         | 07: 0.75 kW (1.00 hp)                                      |
|   |                         | 11: 1.10 kW (1.50 hp)                                      |
|   |                         | 15: 1.50 kW (2.00 hp)                                      |
|   |                         | 22: 2.20 kW (3.00 hp)                                      |
| 6 | Motor frame arrangement | SVE: Flange with tapped holes<br>and shaft without keyseat |
|   |                         | B14: Flange with tapped holes                              |
|   |                         | B5: Flange with free holes                                 |
|   |                         | HMHA: Applicable for 1–5 e-HME monolithic pumps            |
|   |                         | HMHB: Applicable for 1–5 e-HME pumps with sleeve           |
|   |                         | HMVB: Applicable for 1–5 VM<br>pumps                       |
|   |                         | HMHC: Applicable for 10–22 e-<br>HME pumps                 |
|   |                         | HMVC: Applicable for 10–22 VM pumps                        |
|   |                         | LNEE: Applicable for inline pumps                          |
|   |                         | 56J: Compliant to NEMA 56 Jet standard                     |
|   |                         | 56C: Applicable to NEMA 56C standard                       |
| 7 | Reference market        | □□: Standard                                               |
|   |                         | EU: Standard                                               |
|   |                         | US: North America                                          |
| 8 | Voltage                 | 208–240: 208–240VAC 50/60 Hz                               |
|   |                         | 380–460: 380–460VAC 50/60 Hz                               |
|   |                         | 230/400: 208–240/380–460 VAC<br>50/60 Hz                   |

#### 3.4 Design and layout

The unit can be fitted with the features required by the application.

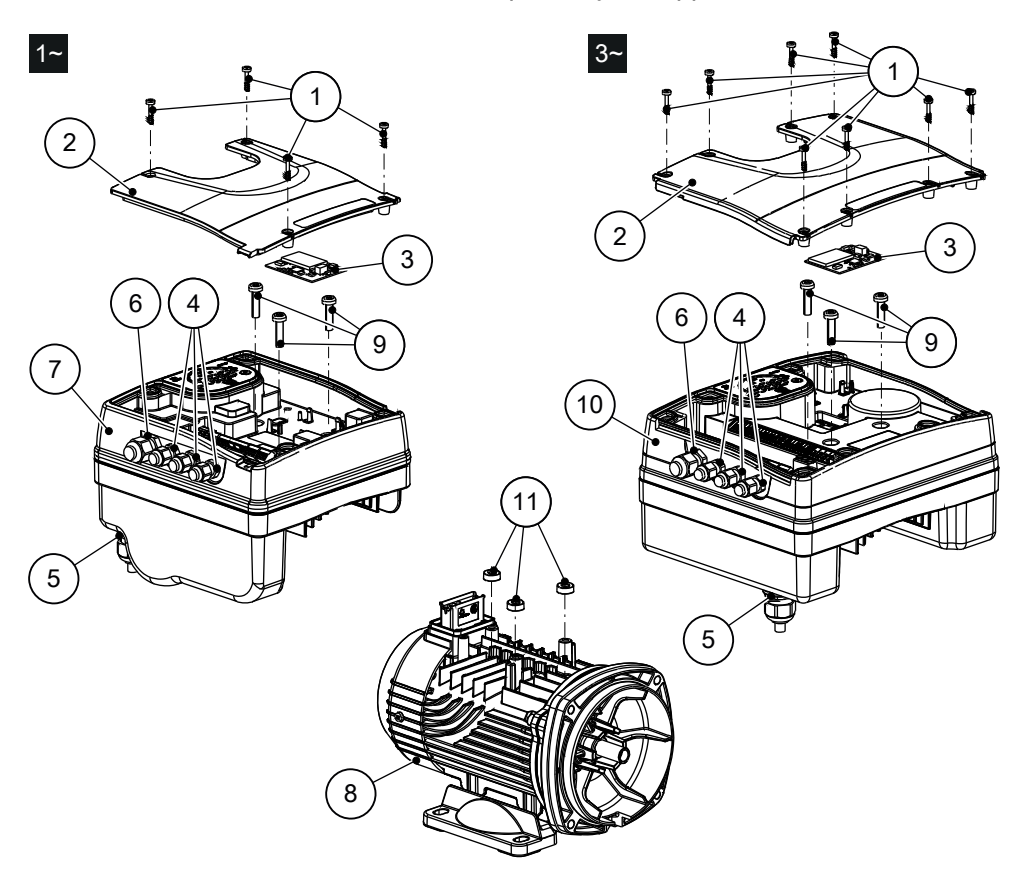

Figure 3: Main components

| Table 1: Description | n of components |
|----------------------|-----------------|
|----------------------|-----------------|

| Position number | Description                             | Tightening torque ± 15% |          |  |
|-----------------|-----------------------------------------|-------------------------|----------|--|
|                 |                                         | [Nm]                    | [in•lbs] |  |
| 1               | Screw                                   | 1.4                     | 12.4     |  |
| 2               | Terminal box cover                      | —                       | —        |  |
| 3               | Optional module with strip              | -                       | —        |  |
| 4               | M12 I/O cable gland                     | 2.0                     | 17.7     |  |
| 5               | M20 cable gland for power supply cables | 2.7                     | 23.9     |  |
| 6               | M16 I/O cable guard                     | 2.8                     | 24.8     |  |
| 7               | Drive (single-phase model)              | -                       | —        |  |
| 8               | Motor                                   | —                       | —        |  |
| 9               | Screw                                   | 6.0                     | 53.1     |  |
| 10              | Drive (three-phase model)               | -                       | —        |  |
| 11              | Spacer                                  | _                       | —        |  |

#### Pre-assembled factory components

| Component            | Version | Quantity | Notes              |                                    |
|----------------------|---------|----------|--------------------|------------------------------------|
| Plug for cable gland | M12     | 3        |                    |                                    |
|                      | M16     | 1        |                    |                                    |
|                      | M20     | 1        |                    |                                    |
| Cable gland and      | M12     | 3        |                    | 0.145–0.275 in (3.7<br>to 7.0 mm)  |
| lock nut             | M16     | 1        | Cable out diameter | 0.177–0.394 in (4.5<br>to 10.0 mm) |
| Cable gland          | M20     | 1        |                    | 0.265–0.512 in (7.0<br>to 13.0 mm) |

#### **Optional components**

Table 2: Optional components

| Component     | Description                                                                                                    |
|---------------|----------------------------------------------------------------------------------------------------|
| Sensors       | The following sensors can be used with the unit:                                                               |
|               | Level-sensor                                                                                                   |
| RS-485 Module | For the connection of a multi-pump system to a supervision system, via cable (Modbus or BACnet MS/TP protocol) |
| Adaptor       | M20 Metric to 1/2" NPT Adaptor (item is always supplied for US market)                                         |

#### 3.5 Nomenclature

#### Example Product Code

The various versions of the e-90E line are identified by a product code number on the pump label. This number is also the catalog number for the pump. The meaning of each digit in the product code number is shown below. Note: Not all combinations are possible.

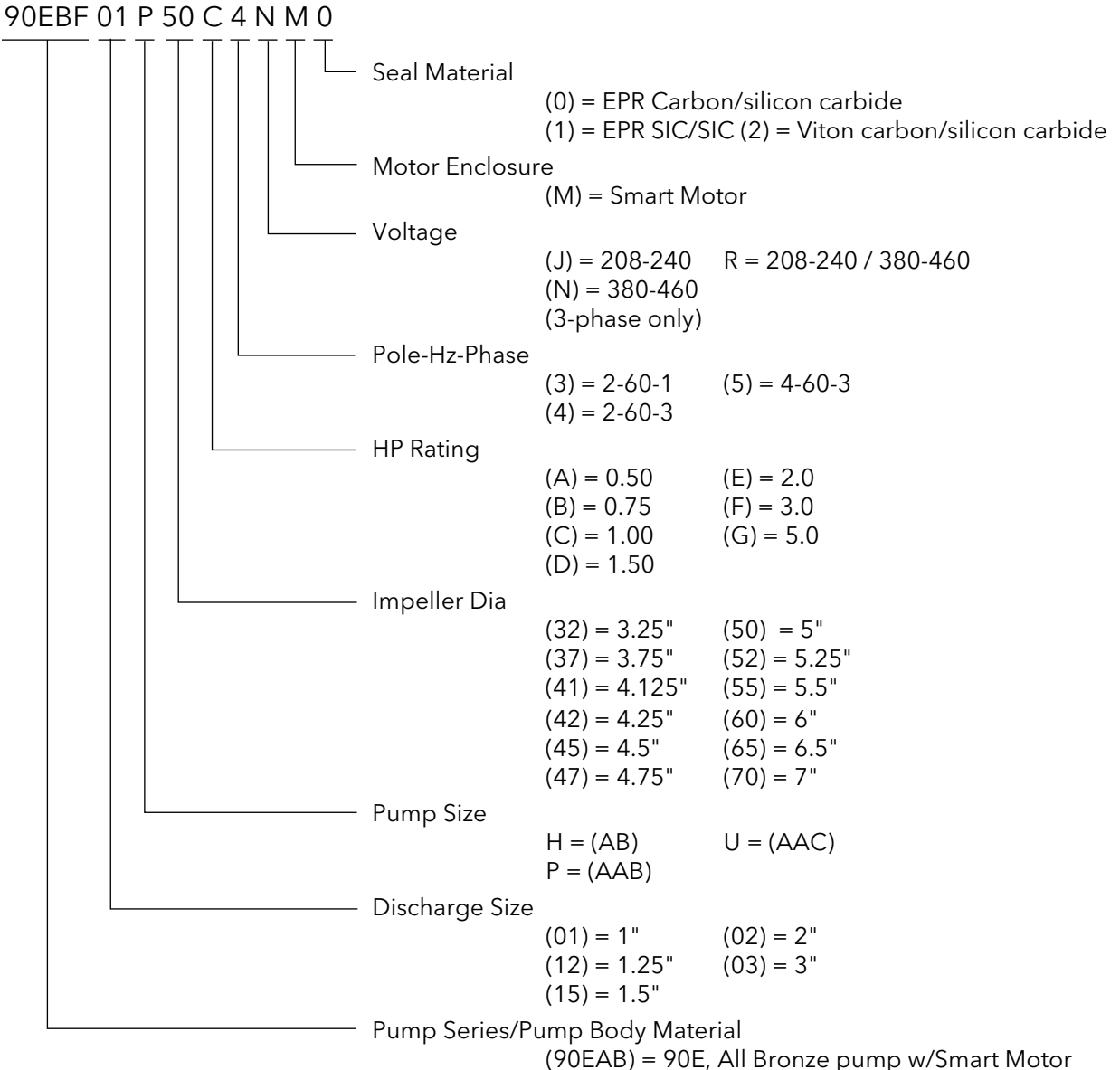

(90EBF) = 90E, Bronze fitted pump w/Smart Motor

# 4 Installation

#### 4.1 Preinstallation

#### Precautions

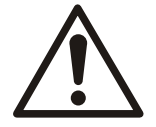

#### WARNING:

- When installing in a potentially explosive environment, make sure that the motor is properly certified.
- You must ground (earth) all electrical equipment. This applies to the pump equipment, the driver, and any monitoring equipment. Test the ground (earth) lead to verify that it is connected correctly.

#### NOTICE:

Supervision by an authorized Xylem representative is recommended to ensure proper installation. Failure to do so may result in equipment damage or decreased performance.

#### 4.1.1 Pump location guidelines

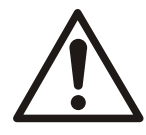

#### WARNING:

Assembled units and their components are heavy. Failure to properly lift and support this equipment can result in serious physical injury and/or equipment damage. Lift equipment only at the specifically identified lifting points. Lifting devices such as eyebolts, slings, and spreaders must be rated, selected, and used for the entire load being lifted.

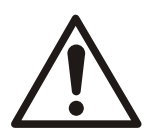

#### CAUTION:

CAUTION: PROPERTY DAMAGE HAZARD. It is not advisable to install circulators in an attic or upper floor over finished living space. If the circulator must be installed over head, or over expensive equipment, provide adequate drainage in the event of leakage. Failure to follow these instructions could result in property damage.

| Guideline                                                                                                    | Explanation/comment                                                                                                    |  |
|----------------------------------------------------------------------------------------------------|----------------------------------------------------------------------------------------------------|--|
| Keep the pump as close to the liquid source as practically possible.                                                                                         | This minimizes the friction loss and keeps the suction piping as short as possible.                                                                                                    |  |
| Make sure that the space around the pump is sufficient.                                                                                                    | This facilitates ventilation, inspection, maintenance, and service.                                                                                                    |  |
| If you require lifting equipment such as a hoist<br>or tackle, make sure that there is enough space<br>above the pump.                                       | This makes it easier to properly use the lifting equipment and safely remove and relocate the components to a safe location.                                                                                                    |  |
| Protect the unit from weather and water damage due to rain, flooding, and freezing temperatures.                                                             | This is applicable if nothing else is specified.                                                                                                    |  |
| Do not install and operate the equipment in<br>closed systems unless the system is<br>constructed with properly-sized safety devices<br>and control devices. | Acceptable devices:<br>• Pressure relief valves<br>• Expansion tanks<br>• Pressure controls<br>• Temperature controls<br>• Flow controls<br>If the system does not include these devices, consult<br>the engineer or architect in charge before you operate<br>the pump. |  |

| Guideline                                                                                              | Explanation/comment                                                                                                  |
|----------------------------------------------------------------------------------------------------|----------------------------------------------------------------------------------------------------|
| Take into consideration the occurrence of unwanted noise and vibration.                                | Vibration can be transmitted to the piping system,<br>which can result in objectionable noise away from the<br>pump. |
| If the pump location is overhead, undertake special precautions to reduce possible noise transmission. | Consider a consultation with a noise specialist.                                                                     |
| When possible, locate the pump below the fluid level.                                                  | This facilitates priming, ensures a steady flow of liquid,<br>and provides a positive suction head on the pump.      |

#### Mode of discharge

You can install this pump to discharge either vertically or horizontally. The arrow on the pump body must point in the direction of the flow.

You can install the pump with the motor either vertical or horizontal. Do not install the motor below the pump body.

#### 4.1.2 Unit installation

- Position the unit as shown in Figure 3.
- Install the unit according to the liquid flow of the system.
- The arrows on the pump body indicate the flow and the rotation direction.
- The standard rotation direction is clockwise (looking at the fan cover).
- · Always install a backflow-prevention device on the suction side.
- Always install the pressure sensor on the delivery side, after the check valve.

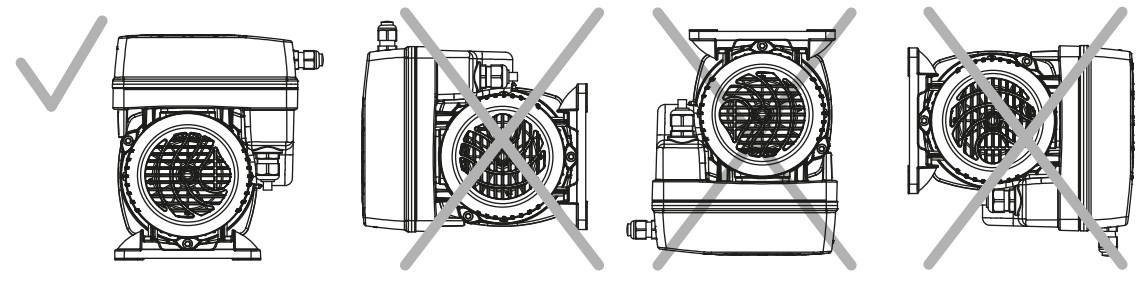

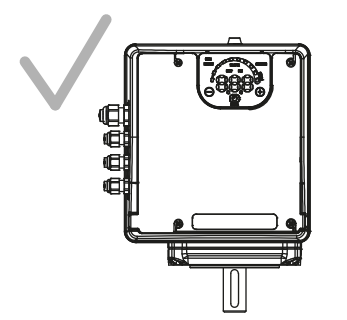

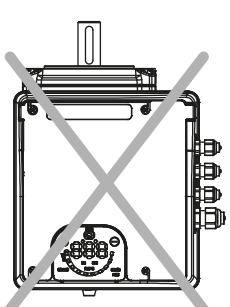

Figure 4: Permitted positions

#### Minimum spacing

| Area                              | e-SM Drive model   | Free distance      |
|-----------------------------------|--------------------|--------------------|
| Above the unit                    | 103105107111115    | > 10.2 in (260 mm) |
| Center-distance between units (to | 103105107111115    | > 10.2 in (260 mm) |
| ensure space for cabling)         | 303305307311315322 | ≥ 11.8 in (300 mm) |

#### 4.1.3 Piping checklist

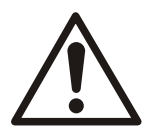

#### WARNING:

- The heating of water and other fluids causes volumetric expansion. The associated forces can cause the failure of system components and the release of high-temperature fluids. In order to prevent this, install properly sized and located compression tanks and pressure-relief valves. Failure to follow these instructions can result in serious personal injury or death, or property damage.
- Avoid serious personal injury and property damage. Make sure that the flange bolts are adequately torqued.

#### NOTICE:

Never force piping to make a connection with a pump.

| Check                                                                                                    | Explanation/comment                                                                                                    | Checked |
|----------------------------------------------------------------------------------------------------|----------------------------------------------------------------------------------------------------|---------|
| Check that a section of straight pipe, with a length that is five times its diameter, is installed between the suction side of the pump and the first elbow, or that a B&G Suction Diffuser is installed. | This reduces suction turbulence by straightening the flow of liquid before it enters the pump.                                                                                                    |         |
| Check that the suction and discharge pipes are<br>supported independently by use of pipe hangers<br>near the pump.                                                                                        | This eliminates pipe strain on the pump.                                                                                                    |         |
| Check that there is a strong, rigid support for the suction and discharge lines.                                                                                                    | As a rule, ordinary wire or band hangers are not adequate to maintain proper alignment.                                                                                                    |         |
| For pumps with flanges, check that the bolt holes<br>in the pump flanges match the bolt holes in the<br>pipe flanges.                                                                                     |                                                                                                    |         |
| Check that the suction or discharge lines are not forced into position.                                                                                                    | Bearing wear will result if suction or discharge lines are forced into position.                                                                                                    |         |
| Check that fittings for absorbing expansion are installed in the system when considerable temperature changes are expected.                                                                               | This helps to avoid strain on the pump.                                                                                                    |         |
| Check that you have a foot valve of equal or<br>greater area than the pump suction piping when<br>you use in an open system with a suction lift.                                                          | Prevent clogging by using a strainer at the suction inlet next to the foot valve. Make sure that the strainer has an area three times that of the suction pipe with a mesh hole diameter of no less than 0.25 in. (0.64 cm). |         |
| Check that a B&G Triple Duty <sup>®</sup> valve is installed in the discharge line.                                                                                                    | This valve serves as a check valve that<br>protects the pump from water hammer,<br>and serves as an isolation valve for<br>servicing and for throttling.                                                                     |         |
| Check that the pipeline has isolation valves<br>around the pump and has a drain valve in the<br>suction pipe.                                                                                             |                                                                                                    |         |
| Use PTFE tape sealer or a high quality thread sealant when you install the suction and discharge connections to a threaded pump housing.                                                                  |                                                                                                    |         |
| On an open system, check that the end of the suction pipe is at least 3 ft. below the surface of the water in the suction well.                                                                           | This prevents air from being drawn into the<br>pump. Avoid air pockets in the suction line<br>and make sure that each section of the<br>suction pipe is air tight.                                                           |         |

| Check                                                                                                    | Explanation/comment                                                                                                    | Checked |
|----------------------------------------------------------------------------------------------------|----------------------------------------------------------------------------------------------------|---------|
| Check that new flange gaskets are installed<br>between the flanges of the pump body suction<br>and discharge pipes. Make sure that these<br>gaskets are clean and grease-free. | Suitable fasteners for this connection are supplied in the Xylem fastener pack. Apply a torque of 8 to 11 ft. lbs (11 to 15 Nm) to each of the flange bolts. |         |

#### 4.1.4 Typical installation

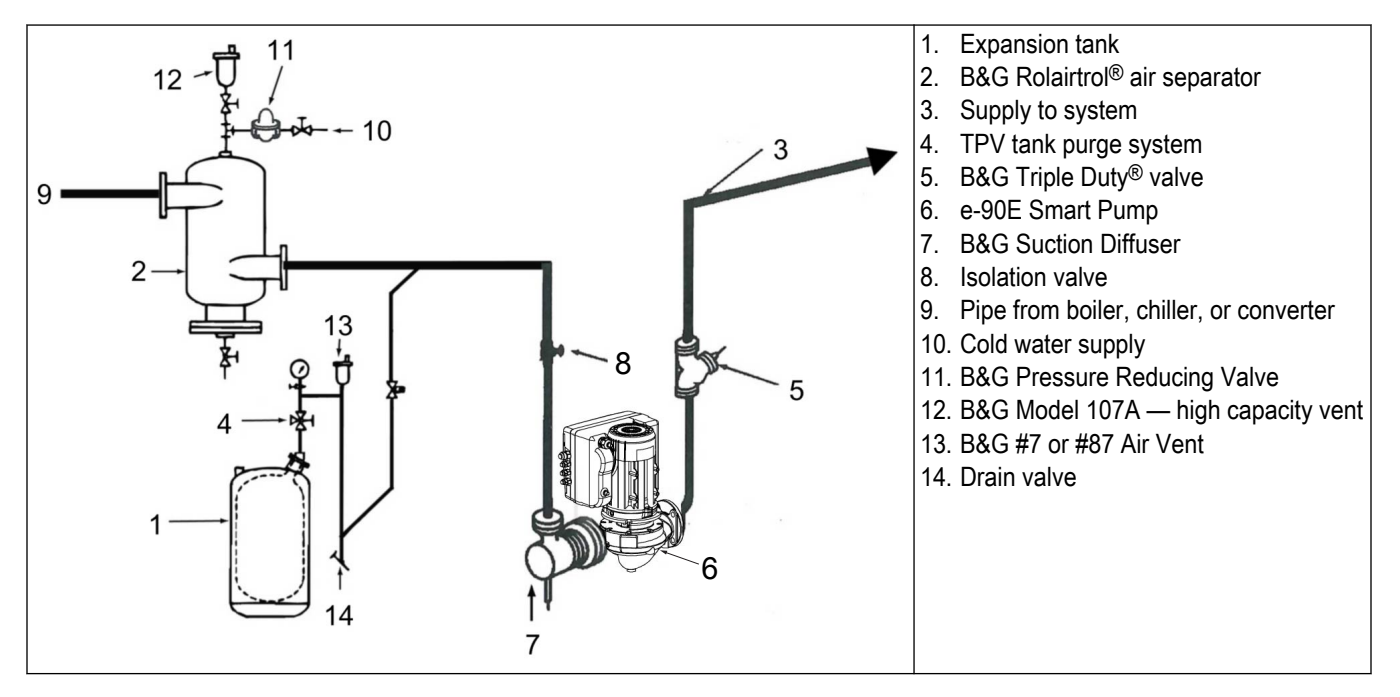

When installing and operating the Series e-90 pump in closed systems, B&G recommends the use of the following safety & control devices.

- Pressure relief valves
- · Expansion tanks
- Pressure controlling equipment
- Temperature controlling equipment
- Flow controlling equipment

Check that the control and safety devices have these characteristics:

- · Properly sized for their purpose
- · Placed correctly in the system before putting the system into operation

#### 4.2 Electrical installation

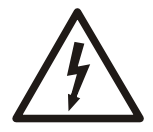

#### **Electrical Hazard:**

The connection to the electric power supply must be completed by an electrician possessing the technical-professional requirements outlined in the current regulations.

#### 4.2.1 Electrical requirements

• The local regulations in force overrule specified requirements listed below.

#### **Electrical connection checklist**

Check that the following requirements are met:

- The electrical leads are protected from high temperature, vibrations, and collisions.
- The current type and voltage of mains connection must correspond to the specifications on the data plate on the pump.
- The supply power line is provided with:
  - A disconnect switch with a contact gap of at least 0.12 in (3 mm) must be installed between the electrical service panel and controller.

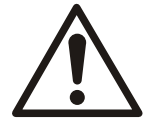

#### WARNING:

To reduce the risk of electric shock, install only on a circuit protected by a ground-fault circuit interrupter (GFCI)

The electrical control panel checklist

#### NOTICE:

The electrical service panel must match the ratings of the electric pump. Inappropriate combinations do not guarantee the protection of the unit.

Check that the following requirements are met:

- The electrical service panel must protect the converter and the pump against short circuit. A time lag fuse or a circuit breaker (Type C model is suggested) can be used to protect the pump. Use only time-delay fuses to protect the pump.
- The pump has built-in overload and thermal protection. No additional overload protection is required.

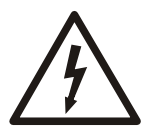

#### **Electrical Hazard:**

Before starting work on the unit, make sure that the unit and the control panel are isolated from the power supply and cannot be energized.

#### Grounding (earthing)

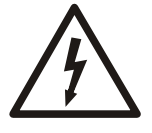

#### **Electrical Hazard:**

- Always connect the external protection conductor to the ground terminal before attempting to make any other electrical connections.
- Connect all the electric accessories of the pump and the motor to the ground, making sure that the connections are completed correctly.
- Check that the protection conductor (ground) is longer than the phase conductors; in case of accidental disconnection of the power supply conductor, the protection conductor (ground) must be the last one to detach itself from the terminal.

Use a cable with several strands to reduce electric noise.

#### 4.3 Wire types and ratings

- All cables must comply with local and national standards in terms of section and ambient temperature.
- To ensure compliance with UL (Underwriters Laboratories) regulations, all power supply connections must be completed using the following types of copper cables with minimum resistance 167°F (+75°C): THW, THWN
- · Cables must never enter into contact with the motor body, the pump, or the piping.
- The wires that are connected to the power supply terminals and the fault signal relay (NO, C) must be separated from the other wires by reinforced insulation.

|                       | Power supply input cable + PE                 |                                                 | Tightening torque               |                     |
|-----------------------|-----------------------------------------------|-------------------------------------------------|---------------------------------|---------------------|
| Smart motor<br>models | Wire numbers x<br>Max. copper<br>section      | Wire numbers x<br>Max. AWG                      | Mains and motor cable terminals | Earth conductor     |
| 1 phase               | 3 x 0.0032 sq. in<br>3 x 2.08 mm <sup>2</sup> | 3 x 16 AWG with<br>ferrules 14 AWG<br>without   | Spring connectors               | Spring connectors   |
| 3 phase               | 4 x 0.0032 sq. in<br>4 x 2.08 mm <sup>2</sup> | 4 x 16 AWG with<br>ferrules / 14 AWG<br>without | 7.1 lbf·in<br>0.8 Nm            | 26.6 lbf∙in<br>3 Nm |

#### **Control cables**

External volt free contacts must be suitable for switching < 10 VDC.

#### NOTICE:

- Install the control cables separate from the power supply cables and the fault signal relay cable
- If the control cables are installed in parallel with the power supply cable or the fault signal relay, the distance between the cables must exceed 8 in (200 mm)

Do not intersect the power supply cables; should this be necessary, a 90° intersection angle is permitted.

Table 4: Recommended control cables

| Smart motor control cables | Wires number x Max.<br>copper Section | AWG       | Tightening torque |
|----------------------------|---------------------------------------|-----------|-------------------|
| All I/O conductors         | 0.00012–0.0023 sq.in                  | 18–16 AWG | 5.4 lbf∙in        |
|                            | 0.75–1.5 mm <sup>2</sup>              |           | 0.6 Nm            |

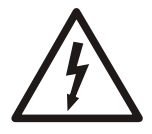

#### Electrical Hazard:

Contact with electric components may cause death, even after the unit has been switched off. Before any interventions on the unit, the network voltage and any other input voltages must be disconnected for 5 minutes.

#### 4.4 Power supply connection

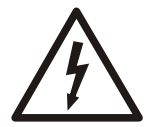

#### **Electrical Hazard:**

Contact with electric components may cause death, even after the unit has been switched off. Before any interventions on the unit, the network voltage and any other input voltages must be disconnected for 5 minutes.

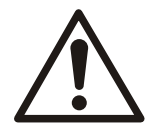

#### CAUTION:

Once powered the system will automatically run and attempt to satisfy the 50 PSI preset value. To prevent ramp up press the power button directly after connecting power to put into standby mode.

Table 5: Power supply wiring procedure

|                                                                                                    | Reference                  |
|----------------------------------------------------------------------------------------------------|----------------------------|
| <ol> <li>Open the terminal box cover (2) by removing the screws (1).</li> <li>Insert the power cable in the M20 cable gland (5).</li> </ol> | <i>Figure 3</i> on page 11 |

|                                                                                                 | Reference                  |
|-------------------------------------------------------------------------------------------------|----------------------------|
| <ol> <li>Connect the cable according to the wiring<br/>diagram.</li> </ol>                      | <i>Figure 5</i> on page 20 |
| 2. Connect the earth conductor (mass), making sure that it is longer than the phase conductors. |                            |
| 3. Connect the phase leads.                                                                     |                            |
| 1. Close the cover (2) and tighten the screws (1).                                              | Figure 3 on page 11        |

Table 6: I/O wiring procedure

|                                                                | Reference                  |
|----------------------------------------------------------------|----------------------------|
| 1. Open the terminal box cover (2) by removing the screws (1). | <i>Figure 3</i> on page 11 |
| 1. Connect the cable according to the wiring diagram.          | <i>Figure 6</i> on page 21 |
| 1. Close the cover (2) and tighten the screws (1).             | Figure 3 on page 11        |

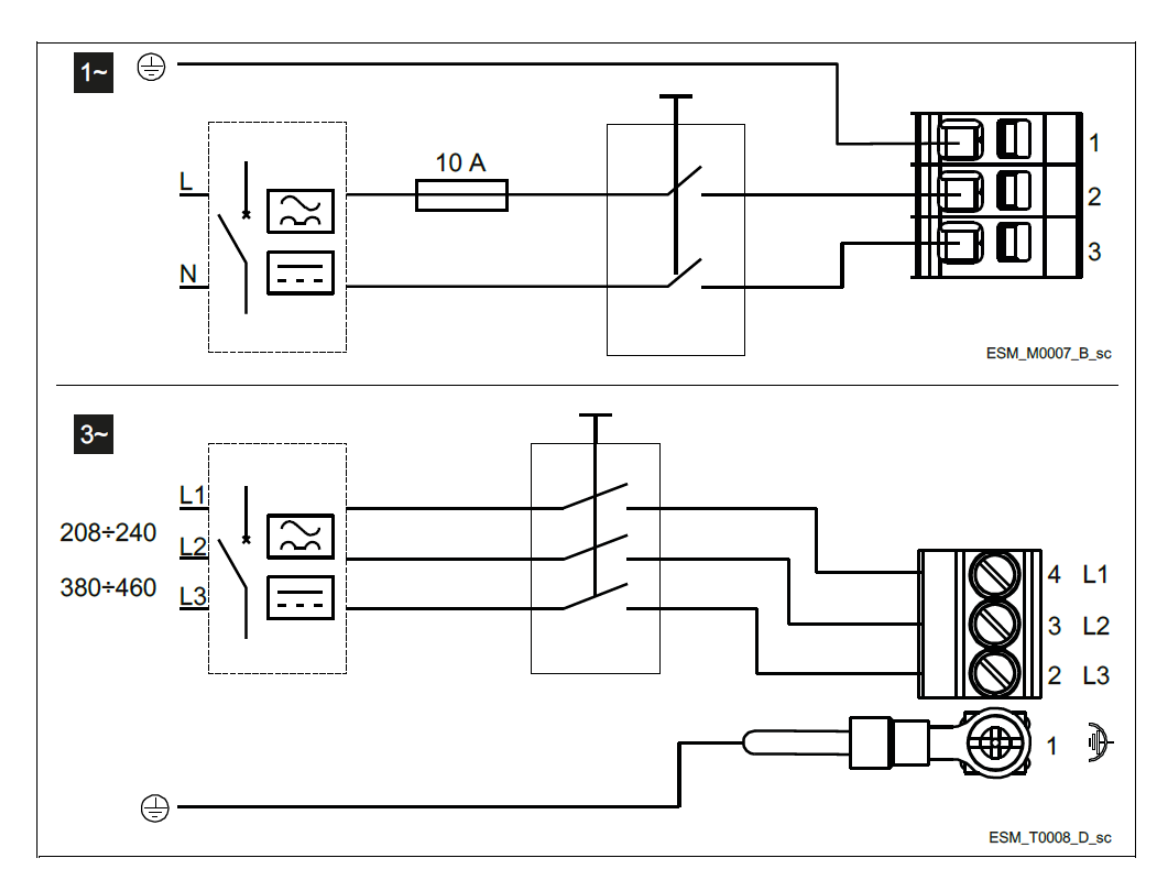

Figure 5: Wiring diagrams

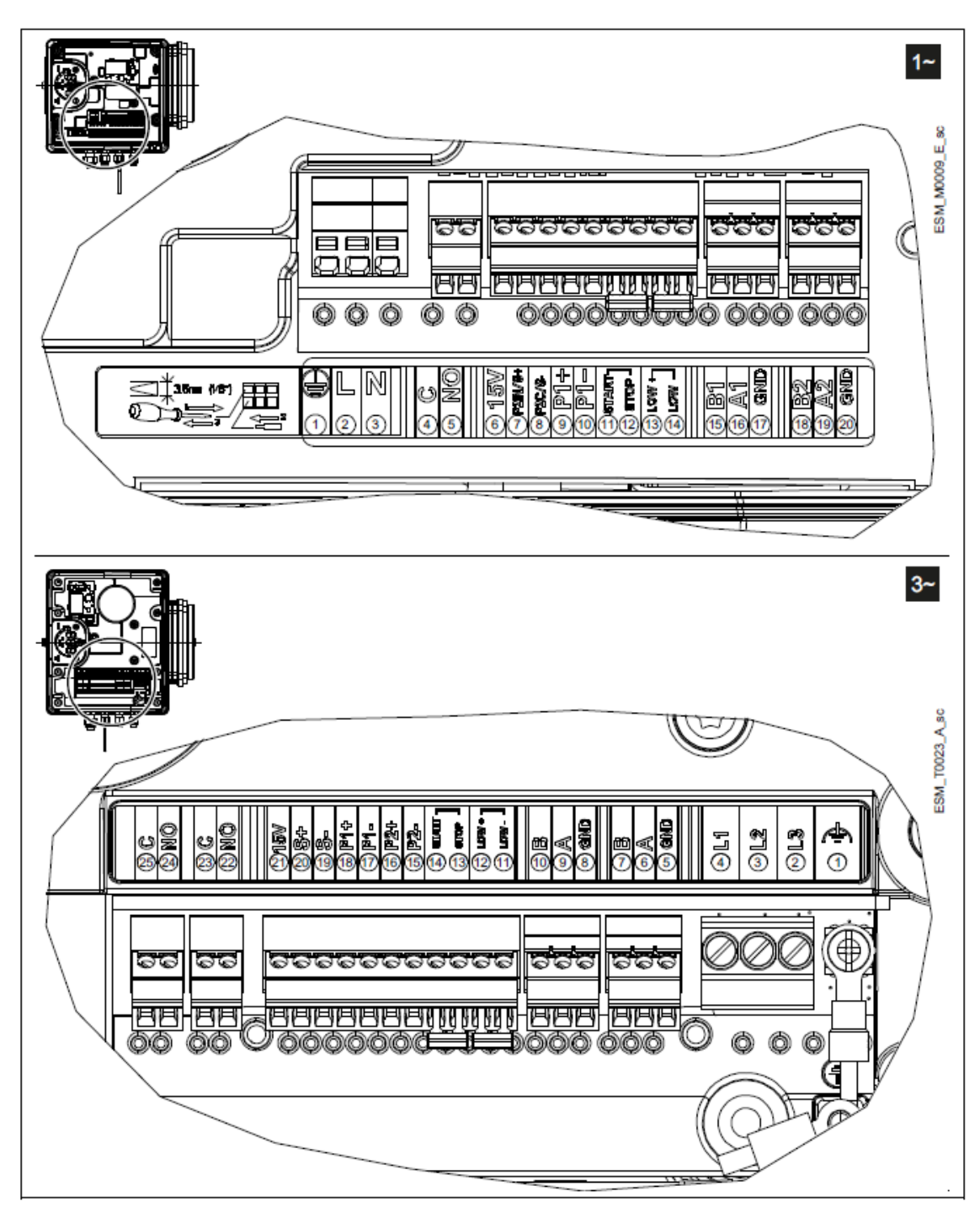

Figure 6: Connection label

Table 7: Amps

| Rated output | Phase | Voltage | Rated input current |
|--------------|-------|---------|---------------------|
| 2 hp         | 1     | 208–240 | 7.25–8.42 A         |
| 2 hp         | 3     | 208–240 | 6.08–6.69 A         |
| 3 hp         | 3     | 380–460 | 5.24–5.93 A         |

| Item                           | Terminals | Ref. | Description                                                                                  | Notes                                                                |
|--------------------------------|-----------|------|----------------------------------------------------------------------------------------------|----------------------------------------------------------------------|
|                                |           |      | COM - error status                                                                           |                                                                      |
| Fault signal                   | С         | 4    | relay                                                                                        | Closed: error                                                        |
|                                | NO        | 5    | NO - error status<br>relay                                                                   | Open: No error or<br>unit off                                        |
| Auxiliary voltage supply       | 15 V      | 6    | Auxiliary voltage<br>supply +15 VDC                                                          | 15VDC, Σ max.<br>100 mA                                              |
| Analog input                   | P2IN/S+   | 7    | Actuator mode 0-10<br>V input                                                                | 0–10 VDC                                                             |
| 0-10V                          | P2C/S-    | 8    | GND for 0-10 V<br>input                                                                      | GND, electronic<br>ground (for S+)                                   |
| External pressure sensor [also | P1+       | 9    | Power supply<br>external sensor<br>+15 VDC                                                   | 15 VDC, Σ max.<br>100 mA                                             |
| Differential]                  | P1-       | 10   | External sensor<br>4-20 mA input                                                             | 4-20 mA                                                              |
| External Start/Stan            | START     | 11   | External ON/OFF input reference                                                              | Default short<br>circuited Pump is<br>enabled to RUN                 |
| External Start/Stop            | STOP      | 12   | External ON/OFF input                                                                        |                                                                      |
|                                | LOW+      | 13   | Low water input                                                                              | Default short                                                        |
| External Lack of Water         | LOW-      | 14   | Low water<br>reference                                                                       | Lack of water<br>detection: enabled                                  |
|                                | B1        | 15   | RS–485 port 1: RS–<br>485-1N B (-)                                                           | ACT, HCS control<br>mode: RS–485                                     |
| Communication bus              | A1        | 16   | RS–485 port 1: RS–<br>485-1P A (+)                                                           | port1 for external communication                                     |
|                                | GND       | 17   | Electronic GND                                                                               | MSE, MSY control<br>mode: RS–485 port<br>1 for multi-pump<br>systems |
| Communication bus              | B2        | 18   | RS-485 port 2: RS-<br>485 port 2: RS-<br>485-2N B (-) active<br>only with optional<br>module | RS-485 port2 for                                                     |
|                                | A2        | 19   | RS-485 port 2: RS-<br>485 port 2: RS-<br>485-2P A (+) active<br>only with optional<br>module | external communication                                               |
|                                | GND       | 20   | Electronic GND                                                                               |                                                                      |

Table 8: 1~ I/O terminals

#### Table 9: 3~ I/O terminals

| Item                    | Terminals | Ref. | Description                 | Notes                           |  |
|-------------------------|-----------|------|-----------------------------|---------------------------------|--|
| Fault signal            | С         | 25   | COM - error status<br>relay | status<br>In case of power      |  |
|                         | NO        | 24   | NO - error status<br>relay  | M20 cable gland                 |  |
| Motor running<br>signal | С         | 23   | Common contact              | In case of power                |  |
|                         | NO        | 22   | Normally open<br>contact    | cables: use the M20 cable gland |  |

| Item                           | Terminals | Ref. | Description                                                                                  | Notes                                                                                                   |
|--------------------------------|-----------|------|----------------------------------------------------------------------------------------------|----------------------------------------------------------------------------------------------------|
| Auxiliary voltage supply       | 15 V      | 21   | Auxiliary voltage<br>supply +15 VDC                                                          | 15 VDC, Σ max.<br>100 mA                                                                                |
| Analog input                   | S+        | 20   | Actuator mode 0–<br>10 V input                                                               | 0–10 VDC                                                                                                |
| 0-10V                          | S-        | 19   | GND for 0-10 V<br>input                                                                      | GND, electronic<br>ground (for S+)                                                                      |
| External pressure sensor [also | P1+       | 18   | Power supply<br>external sensor +15<br>VDC                                                   | 15 VDC, Σ max.<br>100 mA                                                                                |
| Differential]                  | P1-       | 17   | External sensor<br>4-20 mA input                                                             | 4-20 mA                                                                                                 |
| External pressure              | P2+       | 16   | Power supply<br>external sensor<br>+15 VDC                                                   | 15 VDC, Σ max.<br>100 mA                                                                                |
| Serisor                        | P2-       | 15   | Sensor 4-20 mA<br>input                                                                      | 4-20 mA                                                                                                 |
| External Start/Stan            | Start     | 14   | External ON/OFF input                                                                        | Default short                                                                                           |
|                                | Stop      | 13   | External ON/OFF input reference                                                              | enabled to RUN                                                                                          |
| External Lack of<br>Water      | LoW+      | 12   | Low water input                                                                              | Default short<br>circuited Lack of<br>water detection:<br>enabled                                       |
|                                | LoW-      | 11   | Low water<br>reference                                                                       |                                                                                                    |
| Communication<br>Bus           | B2        | 10   | RS-485 port 2: RS-<br>485 port 2: RS-<br>485-2N B (-) active<br>only with optional<br>module | RS–485 port2 for<br>external<br>communication                                                           |
|                                | A2        | 9    | RS-485 port 2: RS-<br>485 port 2: RS-<br>485-2P A (+) active<br>only with optional<br>module |                                                                                                    |
|                                | GND       | 8    | Electronic GND                                                                               |                                                                                                    |
| Communication<br>Bus           | B1        | 7    | RS-485 port 1: RS-<br>485-1N B (-)                                                           | ACT, HCS control<br>mode: RS-485 port                                                                   |
|                                | A1        | 6    | RS–485 port 1: RS–<br>485-1P A (+)                                                           | 1 for external<br>communication<br>Control mode MSE,<br>MSY: RS–485 port<br>1 for multi-pump<br>systems |
|                                | GND       | 5    | Electronic GND                                                                               |                                                                                                    |

# 5 Commissioning, Startup, Operation, and Shutdown

#### 5.1 Preparation for startup

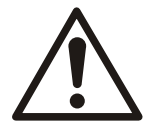

#### WARNING:

- Failure to follow these precautions before you start the unit will lead to serious personal injury and equipment failure.
- Do not operate the pump below the minimum rated flows or with the suction or discharge valves closed. These conditions can create an explosive hazard due to vaporization of pumped fluid and can quickly lead to pump failure and physical injury.
- If the pump, motor, or piping operate at extremely high or low temperatures, then guarding or insulation is required. Failure to follow these instructions can result in serious personal injury or death, and property damage.
- Always disconnect and lock out power to the driver before you perform any installation or maintenance tasks. Failure to disconnect and lock out driver power will result in serious physical injury.
- Operating the pump in reverse rotation can result in the contact of metal parts, heat generation, and breach of containment.

#### NOTICE:

- · Verify the driver settings before you start any pump.
- Make sure that the warm-up rate does not exceed 2.5°F (1.4°C) per minute.

You must follow these precautions before you start the pump:

- Flush and clear the system thoroughly to remove dirt or debris in the pipe system in order to prevent premature failure at initial startup.
- Bring variable-speed drivers to the rated speed as quickly as possible.
- If temperatures of the pumped fluid will exceed 200°F (93°C), then warm up the pump prior to operation. Circulate a small amount of fluid through the pump until the casing temperature is within 100°F (38°C) of the fluid temperature.

At initial startup, do not adjust the variable-speed drivers or check for speed governor or over-speed trip settings while the variable-speed driver is coupled to the pump. If the settings have not been verified, then uncouple the unit and refer to instructions supplied by the driver manufacturer.

#### 5.1.1 Check the rotation

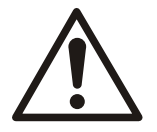

#### WARNING:

- Operating the pump in reverse rotation can result in the contact of metal parts, heat generation, and breach of containment.
- Always disconnect and lock out power to the driver before you perform any installation or maintenance tasks. Failure to disconnect and lock out driver power will result in serious physical injury.
- 1. Unlock power to the driver.
- 2. Make sure that everyone is clear, and then jog the driver long enough to determine that the direction of rotation corresponds to the arrow on the pump.

Pump rotation is clockwise when viewed from the back of the motor. An arrow is provided to show rotational direction.

3. Lock out power to the driver.

#### 5.2 Lubrication requirements

These pumps are permanently lubricated.

#### 5.3 Wait times

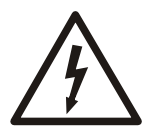

#### Electrical Hazard:

Contact with electric components may cause death, even after the unit has been switched off. Before any interventions on the unit, the network voltage and any other input voltages must be disconnected for five minutes.

| Model                        | Minimum wait time |
|------------------------------|-------------------|
| 103, 105, 197, 111, 115      | 4                 |
| 303, 305, 307, 311, 315, 322 | 5                 |

#### 5.4 System setup and operation

#### 5.4.1 Programming precautions

#### NOTICE:

- Carefully read and adhere to the following instructions before starting the programming activities to avoid incorrect settings that can cause malfunctions.
- All modifications must be done by qualified technicians.

#### 5.4.2 Control panel description

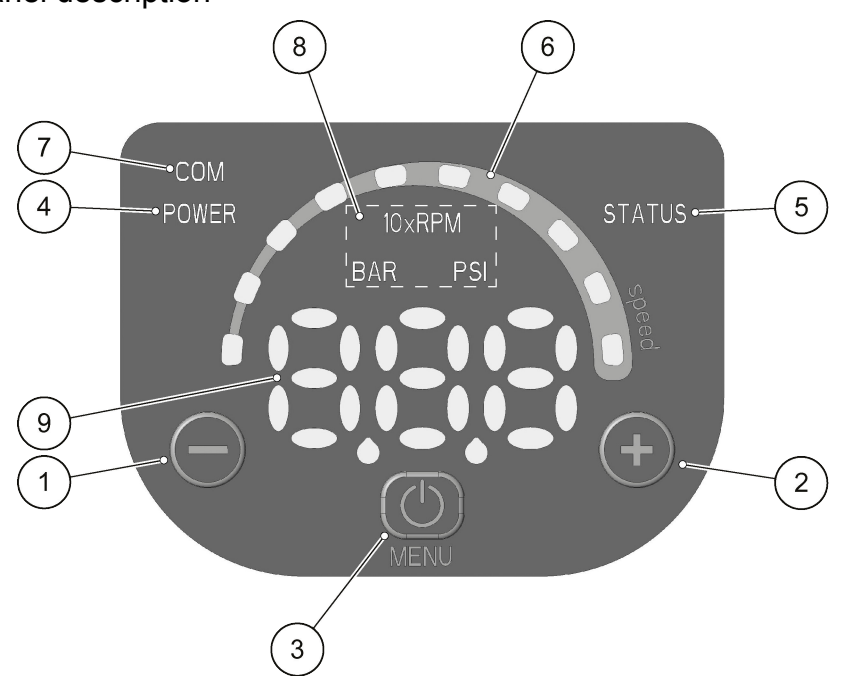

#### Figure 7: Control panel

| Position number | Description                       | Parameter |
|-----------------|-----------------------------------|-----------|
| 1               | Decrease button                   | 6.2       |
| 2               | Increase button                   | 6.2       |
| 3               | START/STOP and menu access button | 6.2       |
| 4               | POWER LED                         | 6.3.1     |

| Position number | Description          | Parameter |
|-----------------|----------------------|-----------|
| 5               | Status LED           | 6.3.2     |
| 6               | Speed LED bar        | 6.3.3     |
| 7               | Communication LED    | 6.3.4     |
| 8               | Unit of measure LEDs | 6.3.5     |
| 9               | Display              | 6.4       |

#### 5.4.3 Push button descriptions

Refer to *Control panel description* on page 25 for the location of the push buttons.

| Push button                      | Function                                                                                                    |
|----------------------------------|----------------------------------------------------------------------------------------------------|
|                                  | <ul> <li>Main view (see parameter 6.4.1): decreases the required value for the selected control mode</li> <li>Parameter menu (see parameter 6.4.2): decreases the displayed parameter index</li> <li>Parameter view / editing (see parameter 6.4.2): decreases the value of the displayed parameter</li> <li>Zero pressure auto-calibration (see parameter 6.5, P44): automatic calibration of the pressure sensor.</li> </ul> |
|                                  | <ul> <li>Main view (see parameter 6.4.1): increases the required value for the selected control mode</li> <li>Parameter menu (see parameter 6.4.2): increases the displayed parameter index</li> <li>Parameter view / editing (see parameter 6.4.2): increases the value of the displayed parameter</li> <li>Zero pressure auto-calibration (see parameter 6.5, P44): automatic calibration of the pressure sensor.</li> </ul> |
| <b>(</b>                         | <ul> <li>Main view (see parameter 6.4.1): START/STOP<br/>the pump</li> <li>Parameter menu (see parameter 6.4.2): switches<br/>to parameter view / editing</li> <li>Parameter view / editing (see parameter 6.4.2):<br/>saves the value of the parameter.</li> </ul>                                                                                                    |
| O long press                     | <ul> <li>Main view (see parameter 6.4.2): switches to<br/>parameter selection</li> <li>Parameters Menu: switches to Main Visualization</li> </ul>                                                                                                    |
| ( and ( )                        | Main view: alternates between Speed and Head units of measure (see parameter 6.4.1).                                                                                                    |
| $\bigcirc$ and $\textcircled{O}$ | Main view: alternates between Speed and Head units of measure (see parameter 6.4.1).                                                                                                    |

#### 5.4.4 LED description

#### 5.4.4.1 POWER (power supply)

When ON (POWER) the pump is powered and the electronic devices are operational.

#### 5.4.4.2 STATUS

| LED                       | Status                                            |
|---------------------------|---------------------------------------------------|
| Off                       | Pump unit stopped                                 |
| Green steady              | Pump unit in operation                            |
| Flashing green and orange | Non-locking alarm with the pump unit in operation |

| LED           | Status                                         |
|---------------|------------------------------------------------|
| Orange steady | Non-locking alarm with the pump unit stopped   |
| Red steady    | Locking error, the pump unit cannot be started |

#### 5.4.4.3 SPEED (speed bar)

The speed bar consists of 10 LEDs, each representing the speed range between parameter P27 (minimum speed) and parameter P26 (maximum speed) from 0-100% in intervals of 10%.

| LED bar            | Status                                                                                                    |
|--------------------|----------------------------------------------------------------------------------------------------|
| On                 | Motor in operation; the speed corresponds to the percentage step represented by the LEDs ON in the bar (for example, 3 LEDs ON = speed 30%) |
| First LED flashing | Motor in operation; the speed is lower than the absolute minimum, P27                                                                       |
| Off                | Motor stopped                                                                                                    |

#### 5.4.4.4 COM (communication)

**Condition 1** 

- The communication bus protocol is the Modbus RTU protocol; the P50 parameter is set to the Modbus value
- No optional communication module is used.

| LED                           | Status                                                                                                    |
|-------------------------------|----------------------------------------------------------------------------------------------------|
| Off                           | The unit cannot detect any valid Modbus messages<br>on the terminals provided for the communication<br>bus     |
| Green steady                  | The unit has detected a communication bus on the provided terminals and has recognized the correct addressing. |
| Green flashing                | The unit has detected a communication bus on the provided terminals and has not been addressed correctly       |
| From green steady to off      | The unit has not detected a valid Modbus RTU message for at least 5 seconds.                                   |
| From green steady to flashing | The unit has not been addressed correctly for at least 5 seconds.                                              |

#### **Condition 2**

- The communication bus protocol is the BACnet MS/TP protocol; the P50 parameter is set to the BACnet value
- No optional communication module is used.

| LED       | Status                                                                                          |
|-----------|-------------------------------------------------------------------------------------------------|
| Off       | The unit has received no valid requests from other BACnet MS/TP devices for at least 5 seconds. |
| On steady | The unit is exchanging information with another BACnet MS/TP device.                            |

**Condition 3** 

- · A multi-pump control mode is selected (e.g. MSE or MSY)
- No optional communication module is used.

| LED       | Status                                                                                                    |  |
|-----------|----------------------------------------------------------------------------------------------------|--|
| Off       | The unit has received no valid requests from other pumps through the multi-pump BUS for at least 5 seconds |  |
| On steady | The unit is exchanging information with another pump through the multi-pump BUS.                           |  |

#### Condition 4

The optional communication module is being used.

| LED      | Status                                                               |
|----------|----------------------------------------------------------------------|
| Off      | RS–485 or wireless connection faulty or missing.                     |
| Flashing | The unit is exchanging information with the<br>communication module. |

#### 5.4.4.5 Units of measurement

| LED on | Measurement active      | Notes                                          |
|--------|-------------------------|------------------------------------------------|
| 10xRPM | Impeller rotation speed | The display shows the speed in 10xRPM          |
| BAR    | Hydraulic head          | The display shows the value of the head in bar |
| PSI    |                         | The display shows the value of the head in psi |

#### 5.4.5 Display

#### 5.4.5.1 Main Visualization

| Display | Mode | Description                                                                                                    |  |  |
|---------|------|----------------------------------------------------------------------------------------------------|--|--|
| OFF     | OFF  | Contacts 11 and 12 (see parameter 5.4) are not short-circuited.                                                                                                    |  |  |
|         |      | Note: It has lower display priority than STOP mode.                                                                                                    |  |  |
| STP     | STOP | Pump stopped manually.                                                                                                    |  |  |
|         |      | If the pump is switched on after setting P04 = OFF (see Par. 6.5.1), it is stopped so that the motor is not in operation, and STP flashes (STP $\rightarrow$ STP). |  |  |
|         |      | To manually stop the pump:                                                                                                    |  |  |
|         |      | Example A:                                                                                                    |  |  |
|         |      | <ul> <li>HCS, MES, MSY control modes with initial required value (head) of<br/>4.20 bar and minimum value 0.5 bar:</li> </ul>                                      |  |  |
|         |      | 4.20 BAR                                                                                                    |  |  |
|         |      | $\rightarrow \bigcirc$ press $\rightarrow$ STP once.                                                                                                    |  |  |
|         |      | Example B:                                                                                                    |  |  |
|         |      | <ul> <li>ACT control mode with initial required value (speed) of 200</li> </ul>                                                                                    |  |  |
|         |      | 10xRPM and minimum value 80 10xRPM: 200 10xRPM → $\textcircled{0}$ press → STP once.                                                                               |  |  |

| Display | Mode     | Description                                                                                                    |  |  |
|---------|----------|----------------------------------------------------------------------------------------------------|--|--|
| ON      | ON       | Pump on; the motor starts following the selected control mode.                                                                                            |  |  |
|         |          | It appears for a few seconds when contacts 11 and 12 (see Par. 5.4) are short circuited and the pump is not in STOP mode.                                 |  |  |
|         |          | To manually set the pump to ON mode:                                                                                                    |  |  |
|         |          | • Example A:                                                                                                    |  |  |
|         |          | <ul> <li>HCS, MES, MSY control modes that reach a required value (head)<br/>of 4.20 bar, starting with a minimum value of 0.5 bar after manual</li> </ul> |  |  |
|         |          | stop: STP $\rightarrow \bigcirc$ press $\rightarrow$ ON $\rightarrow$ once after a few seconds $\rightarrow$ 4.20 BAR.                                    |  |  |
|         |          | Example B:                                                                                                    |  |  |
|         |          | <ul> <li>ACT control mode that reaches a requested value (speed) of 200<br/>10xRPM, starting with a minimum value of 80 10xRPM after</li> </ul>           |  |  |
|         |          | manual stop: STP $\rightarrow \bigcirc$ press $\rightarrow$ ON $\rightarrow$ once, and after a few seconds $\rightarrow$ 200 10xRPM.                      |  |  |
|         |          | With the pump in operation, it is possible to display the Actual Head and the Actual Speed:                                                               |  |  |
|         |          | • Example A:                                                                                                    |  |  |
|         |          | <ul> <li>HCS, MES, MSY control modes with Actual Head 4.20 bar and</li> </ul>                                                                             |  |  |
|         |          | corresponding Actual Speed of 352 10xRPM: 4.20 BAR $\rightarrow \bigcirc$ +                                                                               |  |  |
|         |          | (⊕) → 352 10XRPM → after 10 seconds or ( $\bigcirc$ + ( $\bigcirc$ → 4.20 BAR.                                                                            |  |  |
|         |          | • Example B:                                                                                                    |  |  |
|         |          | – ACT control mode with Actual Speed 200 10xRPM and                                                                                                    |  |  |
|         |          | corresponding Actual Head of 2.37 bar: 200 $10xRPM \rightarrow \bigcirc + \bigcirc \rightarrow$                                                           |  |  |
|         |          | 2.37 BAR→ after 10 seconds or 🙆 + $\bigcirc$ → 200 10xRPM.                                                                                                |  |  |
| sby     | Stand-by | The analog input is configured as speed set (P40 = ISP or USP), the read value is in the Stand-by zone and P34 = STP (see paragraph 6.6.1)                |  |  |
|         |          | Note: It has lower display priority that STOP mode                                                                                                    |  |  |
| -0-     | Lock     | To lock press $\textcircled{O}$ + $\textcircled{O}$ for 3 seconds; the lock will be confirmed by the temporary appearance of                              |  |  |
|         |          | -0-                                                                                                    |  |  |
|         |          | It appears is a button is pressed (with the exception of (O)) after a locking procedure had been completed.                                               |  |  |
|         |          | Note: the function connected with START/STOP () is always disabled.<br>At startup the buttons are locked, if they were locked at the previous switch off  |  |  |
|         |          | Default: unlocked                                                                                                    |  |  |
| 0       | Unblock  | To unlock press $\textcircled{O}$ + $\textcircled{O}$ for three seconds; the unlock will be confirmed by the temporary appearance of                      |  |  |
|         |          |                                                                                                    |  |  |
|         |          | Note: At startup the buttons are unlocked. if they were unlocked at the previous switch off                                                               |  |  |
|         |          | Detault: unlocked                                                                                                    |  |  |

#### 5.4.5.2 Parameters menu visualization

The parameter menu gives the possibility to:

- select all the parameters (see Par. 6.5)
- access Parameter View / Editing (see Par. 6.2).

| Parameter                            | Description                                                                                                    |  |
|--------------------------------------|----------------------------------------------------------------------------------------------------|--|
| Power on                             | If after switching ON, parameter Menu View is accessed with P23 = ON, P20 flashes: P20 $\rightarrow$ P20.                                                           |  |
|                                      | Enter the password to display and change the parameters.                                                                                                    |  |
| Password timeout                     | If with P23 = ON no button is pressed for over 10 minutes from the last parameter Menu View, both the view and the editing of the parameters are disabled.          |  |
|                                      | Enter the password again to display and change the parameters.                                                                                                    |  |
| Parameters Menu                      | With P23 = OFF, or after entering the password (P20), it is possible to both display and edit the parameters. When accessing the Parameter Menu, the display shows: |  |
|                                      | P01 → P01                                                                                                    |  |
|                                      | P02 → P02                                                                                                    |  |
|                                      |                                                                                                    |  |
|                                      | P69 → P69                                                                                                    |  |
|                                      | The flashing parameter, indicating the selection possibility.                                                                                                    |  |
| Parameters Editing/<br>Visualization | The value of a parameter may be changed using the buttons, or the Modbus and BACnet communication protocols.                                                        |  |
|                                      | When returning to the Parameter Menu, the displayed parameter index is increased automatically. For further information see Par. 6.5.                               |  |
|                                      | • Example A (P20) from 000 to 066:                                                                                                    |  |
|                                      | P20 → P20 → 🕐 → 000 → 000 → $\textcircled{P}$ until → 066 → 066 → $\textcircled{O}$ sets the desired value                                                          |  |
|                                      | $\rightarrow$                                                                                                    |  |
|                                      | P21 → P21                                                                                                    |  |
|                                      | • Example 2 (P26) from 360 to 300:                                                                                                    |  |
|                                      | P26 → P26 → ( $\textcircled{O}$ → 360 → 360 → ( $\textcircled{O}$ until → 300 → 300 → ( $\textcircled{O}$ sets the desired value →                                  |  |
|                                      | $  \rightarrow \Gamma \angle U \rightarrow \Gamma \angle U.$                                                                                                    |  |

#### 5.4.5.3 Alarms and errors visualization

| Parameter | Description                                                                                      |  |  |
|-----------|--------------------------------------------------------------------------------------------------|--|--|
| Alarm     | In case of alarm, the corresponding code appears on the display in alternation to the Main View. |  |  |
|           | For example:                                                                                     |  |  |
|           | A01 → 3.56 (ex. BAR)                                                                             |  |  |
|           | A02 → 285 (ex. 10xRPM)                                                                           |  |  |
|           |                                                                                                  |  |  |
| Error     | In case of error, the corresponding identification code appears on the display.                  |  |  |
|           | For example:                                                                                     |  |  |
|           | E01                                                                                              |  |  |
|           | E02                                                                                              |  |  |
|           |                                                                                                  |  |  |

#### 5.4.6 Software parameters

| Mark    | Parameter type           |
|---------|--------------------------|
| No mark | Applicable to all units. |

| Mark | Parameter type                                                      |
|------|---------------------------------------------------------------------|
| G    | Global parameter, shared by all pumps in the same multi-pump system |
|      | Read only                                                           |

#### 5.4.6.1 Status parameters

| Parameter<br>number | Parameter name                      | Unit of measurement | Description                                                                                                    |
|---------------------|-------------------------------------|---------------------|----------------------------------------------------------------------------------------------------|
| P01                 | Required value                      | bar/psi/ rpmx10     | <ul> <li>This parameter shows the SOURCE and the VALUE of the active required value.</li> <li>Visualization cycles between SOURCE and VALUE occur every 3 seconds.</li> <li>SOURCES:</li> <li>SP (SP): internal required value Setpoint related to the control mode selected.</li> <li>VL (UL): external required value speed Setpoint related to 0-10V input.</li> <li>VALUE can represent a Speed or a Head, depending on the selected control mode: in case of Head, the unit of measure is defined by parameter P41.</li> </ul> |
| P02                 | Effective Required<br>Value         | bar/psi             | Active required value calculated based on<br>parameters P58 and P59.<br>This parameter is effective only in control<br>modes MSE or MSY.<br>For further information on the calculation of<br>P02, see Par. 6.6.3.                                                                                                    |
| P03                 | Regulation Restart<br>Value [0-100] | %                   | It defines the start value after the stop of the<br>pump, as a percentage of the P01 value. If<br>the required value is met and there is no<br>further consumption, then the pump stops.<br>The pump starts again when the pressure<br>drops below P03.<br>P03 is valid when:<br>• Different from 100% (100%=off)<br>• The control mode is HCS, MSE or MSY.<br>Default: 100%.                                                                                                    |
| P04                 | Auto-start [OFF-<br>ON]             |                     | If P04 = ON, then the pump starts<br>automatically following a power supply<br>disconnection.<br>If the pump is switched on after setting P04 =<br>OFF (see Par. 6.5.1), it is stopped so that the<br>motor is not in operation, and STP flashes<br>(STP $\rightarrow$ STP).<br>Default: ON.                                                                                                    |
| P05                 | Operating time months               |                     | Total months of connection to the electric mains, to add to P06.                                                                                                    |

| Parameter<br>number | Parameter name              | Unit of measurement | Description                                                                                                    |
|---------------------|-----------------------------|---------------------|----------------------------------------------------------------------------------------------------|
| P06                 | Operating time hours        | h                   | Total hours of connection to the electric mains, to add to P05.                                                                                                    |
| P07                 | Motor Time<br>Months        |                     | This parameter shows the total operating time months, to be added to P08.                                                                                                    |
| P08                 | Motor time hours            | h                   | This parameter shows the total operating time hours, to be added to P07.                                                                                                    |
| P09                 | 1st error                   |                     | <ul> <li>This parameter stores the last error occurred in chronological order.</li> <li>The information displayed switches through the values: <ul> <li>(Exx): xx indicates the error code</li> <li>(Hyy): yy is the value of hours referred to P05-P06 when the error Exx happened</li> <li>(Dww): ww is the value of days referred to P05-P06 when the error Exx happened</li> <li>(Uzz): zz is the value of weeks referred to P05-P06 when the error Exx happened</li> <li>Example of visualisation:</li> </ul></li></ul> |
| P10                 | 2nd error                   |                     | Saves the penultimate error in chronological occurred.<br>Other characteristics: like P09.                                                                                                    |
| P11                 | 3rd error                   |                     | Saves the third from the last error in chronological occurred.<br>Other characteristics: like P09.                                                                                                    |
| P12                 | 4th error                   |                     | Saves the fourth from the last error in chronological occurred.<br>Other characteristics: like P09.                                                                                                    |
| P13                 | Power Module<br>Temperature | °C                  | Temperature of the power module.                                                                                                    |
| P14                 | Inverter Current            | A                   | This parameter shows the actual current supplied by the frequency converter.                                                                                                    |
| P15                 | Inverter Voltage            | V                   | This parameter shows the actual estimated input voltage of the frequency converter.                                                                                                    |
| P16                 | Motor Speed                 | rpmx10              | This parameter shows the actual motor rotational speed.                                                                                                    |
| P17                 | Software version            |                     | This parameter shows the Control Board software version.                                                                                                    |

#### 5.4.6.2 Settings parameters

| Parameter number | Parameter name            | Description                                                                                                    |
|------------------|---------------------------|----------------------------------------------------------------------------------------------------|
| P20              | Password entering [0-999] | The user can enter here the<br>system password, which gives<br>access to all system parameters:<br>this value is compared with the<br>one stored in P22.<br>When a correct password is                                                                                                    |
|                  |                           | entered, the system remains<br>unlocked for 10 minutes.                                                                                                    |
| P21              | Jog mode [MIN-MAX]        | It deactivates the internal<br>controller of the unit and forces<br>the actual Control Mode (ACT):<br>the motor starts and the value of<br>P21 becomes the temporary ACT<br>setpoint. It can be changed by<br>just entering a new value on P21<br>without confirming it; otherwise, it<br>causes immediate exit from<br>temporary control. |
| P22              | System password [1-999]   | This is the system password, and<br>must be the same as the<br>password entered in P20.<br>Default: 66.                                                                                                    |
| P23              | Lock Function [OFF, ON]   | By using this function, the user<br>can lock or unlock parameter<br>setting in the main menu.                                                                                                    |
|                  |                           | When ON, enter the P20<br>password to change the<br>parameters.<br>Default: ON.                                                                                                    |

#### 5.4.6.3 Drive configuration parameters

| Parameter<br>number | Parameter name                       | Unit of measurement | Description                                                                                                    |
|---------------------|--------------------------------------|---------------------|----------------------------------------------------------------------------------------------------|
| P25                 | Control mode [ACT, HCS,<br>MSE, MSY] |                     | <ul> <li>This parameter sets the Control Mode (default value: HCS)</li> <li>ACT: Actuator mode.</li> <li>A single pump maintains a fixed speed at any flow rate. ACT will always try to minimize the difference between the speed setpoint and the actual rotational speed of the motor.</li> <li>If a 0-10V signal is supplied to terminals 7 and 8, the pump automatically switches to ACT mode, following the external signal.</li> <li>If the external signal is missing, the pump remains in ACT mode, using the value set as setpoint using the display.</li> <li>HCS: Hydrovar® Controller mode for Single pump.</li> <li>The pump maintains a constant pressure at any flow rate: the Hydrovar® algorithm, based on the set of parameters from P26 to P37 (see Par. 6.6.3), is implemented.</li> <li>HCS mode must be set in conjunction with the use of an absolute reading pressure sensor installed in the hydraulic circuit, which supplies the pressure feedback signal: HCS will always try to minimize the difference between the pressure setpoint and the pressure feedback signal.</li> <li>MSE: Hydrovar® Controller mode for multiple pumps in Serial Cascade.</li> <li>Pumps are managed in series: only the last activated pump modulates the speed to maintain the set pressure, while all the others in operation rotate at the maximum speed.</li> <li>The set of pumps, connected to each other through the multi-pump protocol, maintains a constant pressure at any flow rate: the Hydrovar® algorithm, based on the set of parameters from P26 to P37 (see Par. 6.6.3), is implemented.</li> <li>MSE mode must be set in conjunction with the use of absolute reading pressure sensors, one for each pump, which supply to the set the pressure feedback signal.</li> <li>MSE mode must be set in conjunction with the use of absolute reading pressure sensors, one for each pump, which supply to the set the pressure feedback signal.</li> <li>MSE mode must be set in conjunction with the use of absolute reading pressure sensors, one for each pump, which supply to the set the pressure</li></ul> |
| P26                 | Max RPM set<br>[ACT set-Max*]<br>G   | rpmx10              | Maximum pump speed setup.                                                                                                    |

| Parameter<br>number | Parameter name                            | Unit of measurement | Description                                                                                                    |
|---------------------|-------------------------------------------|---------------------|----------------------------------------------------------------------------------------------------|
| P27                 | Min RPM set<br>[Min*-ACT set]<br>G        | rpmx10              | Minimum pump speed setup.                                                                                                    |
| P28                 | Ramp 1 [1–250]<br>G                       | S                   | This parameter adjusts the fast acceleration time.<br>It affects the control of the pump for HCS, MSE and<br>MSY control modes (also see Par. 6.6.2).<br>Default: 3 s.                                                                                                    |
| P29                 | Ramp 2 [1–250]<br>G                       | S                   | This parameter adjusts the fast deceleration time<br>It affects the control of the pump for HCS, MSE and<br>MSY control modes (also see Par. 6.6.2).<br>Default: 3 s.                                                                                                    |
| P30                 | Ramp 3 [1–999]<br>G                       | S                   | <ul> <li>This parameter adjusts the slow acceleration.</li> <li>It determines:</li> <li>The Hydrovar<sup>®</sup> adjustment speed, in case of small flow rate variations</li> <li>The constant outgoing pressure.</li> <li>The ramp depends on the system being controlled, and affects the control of the pump in HCS, MSE and MSY modes (also see Par. 6.6.2).</li> <li>Default: 35 s.</li> </ul> |
| P31                 | Ramp 4 [1–999]                            | S                   | Adjustment of the slow deceleration time (also see<br>Par. 6.6.2).<br>Other characteristics: as for Ramp 3.                                                                                                    |
| P32                 | Ramp Speed Min<br>Acceleration [2.0-25.0] | S                   | This parameter sets the fast acceleration time.<br>It represents the acceleration ramp used by the<br>Hydrovar® controller until the minimum speed of the<br>pump is reached (P27).<br>It affects the control of the pump for HCS, MSE and<br>MSY control modes (also see Par. 6.6.2).<br>Default: 2.0 s.                                                                                           |
| P33                 | Ramp Speed Min<br>Deceleration [2.0-25.0] | S                   | This parameter sets the fast deceleration time.<br>It represents the deceleration ramp used by the<br>Hydrovar <sup>®</sup> controller for stopping the pump once the<br>minimum speed of the pump is reached (P27).<br>It affects the control of the pump for HCS, MSE and<br>MSY control modes (also see Par. 6.6.2).<br>Default: 2.0 s.                                                          |

| Parameter<br>number | Parameter name                        | Unit of measurement | Description                                                                                                    |
|---------------------|---------------------------------------|---------------------|----------------------------------------------------------------------------------------------------|
| P34                 | Speed Min Configuration<br>[STP, SMI] |                     | <ul> <li>This parameter defines the operation of the Hydrovar<sup>®</sup> controller once the minimum speed of the pump is reached (P27):</li> <li>STP (STP): once the required pressure is reached and no further request is made, the pump speed decreases to the selected P27 value: Hydrovar<sup>®</sup> then keeps running for the selected time interval (P35), and then stops automatically.</li> <li>SNI (SMI): once the required pressure is reached and no further request is made, the pump speed decreases to the selected P27 value: Hydrovar<sup>®</sup> then keeps running for the selected time interval (P35), and then stops automatically.</li> <li>SNI (SMI): once the required pressure is reached and no further request is made, the pump speed decreases to the selected P27 value: Hydrovar<sup>®</sup> continues running at the same speed. This parameter affects the control of the pump for HCS, MSE and MSY control modes.</li> <li>Default: STP</li> </ul> |
| P35                 | Smin time [0-100]                     | S                   | This parameter sets the time delay before a shut-off<br>below P27 occurs.<br>It is only used by the Hydrovar® controller if P34 =<br>STP.<br>It affects the control of the pump for HCS, MSE and<br>MSY control modes.<br>Default: 0 s.                                                                                                    |
| P36                 | Window [0-100]                        | %                   | This parameter sets the ramp control interval, as a percentage of the pressure setpoint.<br>It is used to define the range of pressures, around the setpoint, in which the Hydrovar <sup>®</sup> controller uses slow acceleration and deceleration ramps instead of fast ones.<br>It affects the control of the pump for HCS, MSE and MSY control modes (also see Par. 6.6.2).<br>Default: 10%.                                                                                                    |
| P37                 | Hysteresis [0-100]                    | %                   | This parameter sets the slow ramp hysteresis, as a percentage of P36.<br>It helps define the pressure range, around the setpoint, in which Hydrovar <sup>®</sup> goes from slow acceleration ramp (P28) to slow deceleration ramp (P29).<br>The parameter affects the control of the pump for HCS, MSE and MSY control modes (also see Par. 6.6.2).<br>Default: 80%.                                                                                                    |
| P38                 | Speed Lift [0-MAX*]                   | rpmx10              | This parameter sets the speed limit after which the linear increase of the actual require value starts (P02), until the total increase (P39) at maximum speed (P26).<br>Default: P27.                                                                                                    |
| P39                 | Lift Amount [0-200]                   | %                   | This parameter sets the increase value of the actual<br>required value (P02) at the maximum speed (P26),<br>measured as a percentage of the required value<br>(P01).<br>It determines the increase of the required pressure<br>set, useful to compensate for flow resistances at high<br>flow rates.<br>Default: 0.                                                                                                    |

#### 5.4.6.4 Sensor configuration parameters

| Parameter<br>number | Parameter name                                                                   | Unit of measurement | Description                                                                                                    |
|---------------------|----------------------------------------------------------------------------------|---------------------|----------------------------------------------------------------------------------------------------|
| P40                 | Sensor selection [P1, ISP,<br>USP]                                               |                     | <ul> <li>Analog input configuration setup:</li> <li>P1 absolute reading pressure sensor</li> <li>ISP 4–20 mA input as speed reference</li> <li>USP 0–10 V input as speed rederence</li> </ul>                                                                                                    |
| P41                 | Pressure Sensor Unit Of<br>Measure [BAR, PSI]                                    |                     | This parameter sets the unit of measure (BAr, PSI) for<br>the pressure sensor.<br>It affect the head view LED parameter (see Par.<br>6.3.4).<br>Default: bar.                                                                                                    |
| P42                 | Full scale value for pressure<br>Sensor 1 4-20mA<br>[0.0-25.0BAR] / [0.0-363PSI] | bar/psi             | This parameter sets the Full Scale value of the<br>4-20mA pressure sensor connected to analog input<br>17 and 18.<br>Default: depending on the type of pump.                                                                                                    |
| P44                 | Zero Pressure Auto-<br>Calibration                                               | bar/psi             | <ul> <li>This parameter lets the user perform the initial autocalibration of the pressure sensor.</li> <li>It is used to compensate for the offset signal of the sensor at zero pressure caused by the tolerance of the sensor itself.</li> <li>Procedure: <ol> <li>Access P44 when the hydraulic system is at 0 pressure (no water inside), or with the pressure sensor disconnected from the piping: the actual value of 0 pressure is displayed.</li> <li>Start the auto-calibration by pressing or (see Par. 6.2).</li> <li>At the end of the auto-calibration, the 0 (zero) pressure is displayed, or the "" () message, if the sensor signal is out of the permitted tolerance.</li> </ol> </li> </ul> |
| P45                 | Pressure Minimum Threshold<br>[0-42]<br>G                                        | bar/psi             | Setting the minimum pressure threshold.<br>If the system pressure falls below this threshold for<br>the time set in P46, a low pressure error E14 is<br>generated.<br>Default: 0 bar.                                                                                                    |
| P46                 | Pressure Minimum Threshold<br>- Delay Time [1-100]<br>G                          | S                   | Time delay setup.<br>This parameter sets the time delay during which the<br>unit remains idle with a system pressure below P45,<br>before generating the low pressure error E14.<br>Default: 2 s.                                                                                                    |
| P47                 | Pressure Minimum Threshold<br>– Automatic Error Reset<br>[OFF, ON]               |                     | Enabling/disabling of automatic unit attempts in case<br>of low pressure error.<br>Default: ON.                                                                                                    |

| Parameter<br>number | Parameter name                                | Unit of measurement | Description                                                                                                    |
|---------------------|-----------------------------------------------|---------------------|----------------------------------------------------------------------------------------------------|
| P48                 | Lack Of Water Switch Input<br>[DIS, ALR, ERR] |                     | This parameter enables/disables the management of the lack of water input (see Par. 4.3.3, terminals 13 and 14).                                                                                                    |
|                     |                                               |                     | It defines the behaviour of the unit when the lack of water input is enabled and the switch is open:                                                                                                    |
|                     |                                               |                     | <ul> <li>DIS (DIS): the unit doesn't manage the information coming from the "lack of water" input.</li> <li>ALr (ALr): the unit reads the "lack of water" Input (enabled) and reacts, at the opening of the switch, by displaying the corresponding alarm A06 on the display, and keeping the motor running.</li> <li>Err (Err): Err, the unit reads the Lack Of Water Input (enabled) and reacts, at the opening of the switch, by stopping the motor and generating the corresponding error E11. The error condition is removed when the switch closes again and the motor is started.</li> </ul> |
|                     |                                               |                     | Default: ERR.                                                                                                    |

#### 5.4.6.5 RS-485 Interface parameters

| Parameter name | Parameter number                                                  | Unit of measurement | Description                                                                                                    |
|----------------|-------------------------------------------------------------------|---------------------|----------------------------------------------------------------------------------------------------|
| P50            | Communication protocol<br>[MOD, BAC]                              |                     | This parameter selects the specific protocol on the communication port:                                                                |
|                |                                                                   |                     | <ul> <li>NOD (MOD): Modbus<br/>RTU</li> <li>BAC (BAC): BACnet<br/>MS/TP.</li> </ul>                                                    |
|                |                                                                   |                     | Default: MOD.                                                                                                    |
| P51            | Communication protocol<br>- Address [1-247]/[0-127]               |                     | This parameter sets the desired address for the unit, when connected to an external device, depending on the protocol selected in P50: |
|                |                                                                   |                     | <ul> <li>MOD: any value in the<br/>1-247 range</li> <li>BAC: any value in the<br/>0-127 range.</li> </ul>                              |
| P52            | Comm Protocol –<br>BAUDRATE [4.8, 9.6,<br>14.4, 19.2, 38.4, 56.0, | kbps                | This parameter sets the desired baud rate for the communication port.                                                                  |
|                | 57.6 KBPS]                                                        |                     | Default: 9.6 kbps.                                                                                                    |
| P53            | BACnet Device ID Offset<br>[0-999]                                |                     | This parameter sets the hundreds, tens and units of the BACnet Device ID.                                                              |
|                |                                                                   |                     | Default: 002.                                                                                                    |
|                |                                                                   |                     | Device ID default:<br>84002.                                                                                                    |
| P54            | Comm Protocol –<br>Configuration [8N1, 8N2,<br>8E1, 8o1]          |                     | This parameter sets the<br>length of the data bits,<br>the parity and the length<br>of the STOP bits.                                  |

#### 5.4.6.6 Multi-pump configuration parameters

All these parameters affect MSE and MSY control modes.

| Parameter number | Parameter name                                                               | Unit of measurement | Description                                                                                                    |
|------------------|------------------------------------------------------------------------------|---------------------|----------------------------------------------------------------------------------------------------|
| P55              | Multipump – Address<br>[1-3]                                                 |                     | This parameter sets the address of each pump based on the following criteria:                                                                                                    |
|                  |                                                                              |                     | <ul> <li>Each pump needs an<br/>individual pump<br/>address (1-3)</li> <li>Each address may<br/>only be used once.</li> </ul>                                                                                                    |
|                  |                                                                              |                     | Default: 1.                                                                                                    |
| P56              | Multipump – Max Units<br>[1-3]<br>G                                          |                     | This parameter sets the<br>maximum number of<br>pumps operating at the<br>same time.<br>Default: 3.                                                                                                    |
| P57              | Multipump – Switch<br>Interval [0-250]                                       | h                   | Setpoint of the main<br>pump forced switch<br>interval.                                                                                                    |
|                  | G                                                                            |                     | If the pump with priority 1<br>works in continuous<br>mode until this time is<br>reached, the switch<br>between this pump and<br>the next is forced. On the<br>other hand, if the system<br>stops completely due to<br>the setpoint being<br>reached, the next start<br>priority 1 will be assigned<br>in a way to ensure an<br>even distribution of the<br>operating hours of all<br>pumps.<br>Default: 24 h. |
| P58              | Multipump – Actual<br>Value Increase<br>[0.0-25.0BAR] /<br>[0.0-363PSI]<br>G | bar/psi             | This parameter affects<br>the calculation of P02, to<br>improve the Multipump<br>control as described in<br>paragraph 6.6.3.<br>Default: 0.35 bar.                                                                                                    |
| P59              | Multipump – Actual<br>Value Decrease<br>[0.0-25.0BAR] /<br>[0.0-363PSI]<br>G | bar/psi             | This parameter affects<br>the calculation of P02, to<br>improve the multi-pump<br>control as described in<br>paragraph 6.6.3.<br>Default: 0.15 bar.                                                                                                    |

| Parameter number | Parameter name                                   | Unit of measurement | Description                                                                                                    |
|------------------|--------------------------------------------------|---------------------|----------------------------------------------------------------------------------------------------|
| P60              | Multipump – Enable<br>Speed [P27-P26]            | rpmx10              | This parameter sets the<br>speed that a pump must<br>reach before starting the<br>next assist pump, after a<br>system pressure drop<br>below the difference<br>between P02 and P59.<br>Default: depending on<br>the type of pump.                                                                                                    |
| P61              | Multipump Synchronous<br>– Speed Limit [P27-P26] | rpmx10              | This parameter sets the<br>speed limit below which<br>the first assist pump<br>stops.<br>Default: depending on<br>the type of pump.                                                                                                    |
| P62              | Multipump Synchronous<br>– Window [0-100]        | rpmx10              | This parameter sets the speed limit for the stop of the next assist pump. Default: 150 rpmx10.                                                                                                    |
| P63              | Multipump – Priority                             |                     | <ul> <li>This parameter shows<br/>the pump priority value<br/>within the multi-pump<br/>set.</li> <li>This parameter displays<br/>the following information:<br/>Pr1 (Pr1) Pr3 (Pr3) or<br/>Pr0 (Pr0)</li> <li>where: <ul> <li>Pr1 PR3, indicate<br/>that the pump is<br/>communicating with<br/>other pumps of the<br/>displayed priority<br/>order.</li> <li>Pr0 indicates that the<br/>pump does not detect<br/>the communication<br/>with other pumps and<br/>is considered alone in<br/>the multi-pump bus</li> </ul> </li> </ul> |
| P64              | Multipump – Revision                             |                     | This parameter shows<br>the multi-pump protocol<br>revision value used.                                                                                                    |

#### 5.4.6.7 Special parameters

| Parameter number | Parameter name                     | Unit of measurement | Description                                                                                                    |
|------------------|------------------------------------|---------------------|----------------------------------------------------------------------------------------------------|
| P68              | Default Values Reload<br>[NO, rES] |                     | If set to RES, after<br>confirmation this<br>parameter performs a<br>factory reset that reloads<br>the default parameter<br>values. |

| Parameter number | Parameter name                                   | Unit of measurement | Description                                                                                                    |
|------------------|--------------------------------------------------|---------------------|----------------------------------------------------------------------------------------------------|
| P69              | Avoid Frequent<br>Parameters Saving [NO,<br>YES] |                     | This parameter limits the<br>frequency with which the<br>unit stores the required<br>value P02 in the<br>EEPROM memory, in<br>order to extend its life.                            |
|                  |                                                  |                     | This could be particularly<br>useful in applications<br>with BMS control devices<br>that require continuous<br>variation of the value for<br>fine tuning purposes.<br>Default: NO. |

#### 5.5 Prime the pump

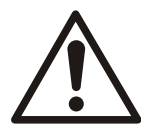

#### CAUTION:

Do not run the pump dry.

Make sure that the pump body is full of liquid before startup. If the system does not automatically fill the pump body with liquid, then you must manually prime the pump.

- 1. Loosen the vent plugs on the pump body. Loosen the vent valve on the flush line assembly.
- 2. While venting the air from the pump body, rotate the pump shaft a few times by hand.
- 3. After all air has been purged from the pump, close the vent plugs.

#### 5.6 Start the pump

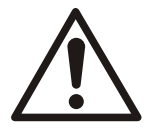

#### WARNING:

Pressurize the pump body slowly while you check for leaks at all joints with gaskets. Failure to follow these instructions can result in serious personal injury and/or property damage.

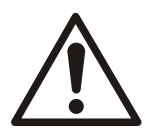

#### CAUTION:

• Observe the pump for vibration levels, bearing temperature, and excessive noise. If normal levels are exceeded, shut down the pump and resolve the issue.

Before you start the pump, you must perform these tasks:

- Open the suction valve.
- Open any recirculation or cooling lines.
- 1. Fully close or partially open the discharge valve, depending on system conditions.
- 2. Start the motor.
- 3. Slowly open the discharge valve until the pump reaches the desired flow.
- 4. Immediately check the pressure gauge to ensure that the pump quickly reaches the correct discharge pressure.
- 5. If the pump fails to reach the correct pressure, perform these steps:
  - a) Stop the motor.
  - b) Restart the motor.
- 6. Monitor the pump while it is operating:

- a) Check the pump for bearing temperature, excessive vibration, and noise.
- b) If the pump exceeds normal levels, then shut down the pump immediately and correct the problem.
- 7. Repeat steps 5 and 6 until the pump runs properly.

#### 5.7 Pump operation precautions

#### General considerations

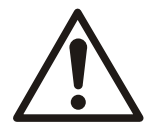

#### CAUTION:

- Vary the capacity with the regulating valve in the discharge line. Never throttle the flow from the suction side since this can result in decreased performance, unexpected heat generation, and equipment damage.
- Do not overload the driver. Driver overload can result in unexpected heat generation and equipment damage. The driver can overload in these circumstances:
  - The specific gravity of the pumped fluid is greater than expected.
  - The pumped fluid exceeds the rated flow rate.
- Make sure to operate the pump at or near the rated conditions. Failure to do so can result in pump damage from cavitation or recirculation.

#### Operation at reduced capacity

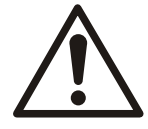

#### WARNING:

Never operate any pumping system with a blocked suction and discharge. Operation, even for a brief period under these conditions, can cause confined pumped fluid to overheat, which results in a violent explosion. You must take all necessary measures to avoid this condition.

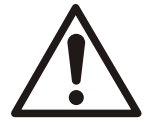

#### CAUTION:

Avoid excessive vibration levels. Excessive vibration levels can damage the bearings, stuffing box or seal chamber, and the mechanical seal, which can result in decreased performance.

#### NOTICE:

- Avoid increased radial load. Failure to do so can cause stress on the shaft and bearings.
- · Avoid heat build-up. Failure to do so can cause rotating parts to score or seize.
- · Avoid cavitation. Failure to do so can cause damage to the internal surfaces of the pump.

#### Operation under freezing conditions

#### NOTICE:

Do not expose an idle pump to freezing conditions. Drain all liquid that is inside the pump and the cooling coils. Failure to do so can cause liquid to freeze and damage the pump.

#### 5.8 Shut down the pump

- 1. Slowly close the discharge valve.
- 2. Shut down and lock the driver to prevent accidental rotation.

# 6 Maintenance

#### 6.1 Disassembly

#### 6.1.1 Disassembly precautions

This manual clearly identifies accepted methods for disassembling units. These methods must be adhered to.

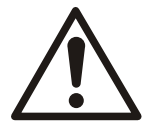

#### WARNING:

- Make sure that the pump is isolated from the system and that pressure is relieved before you disassemble the pump, remove plugs, open vent or drain valves, or disconnect the piping.
- Always disconnect and lock out power to the driver before you perform any installation or maintenance tasks. Failure to disconnect and lock out driver power will result in serious physical injury.
- Crush hazard. The unit and the components can be heavy. Use proper lifting methods and wear steel-toed shoes at all times.
- After you disassemble a gasket joint, always use a new gasket upon reassembly. Never reuse old gaskets. Failure to follow these instructions can result in serious personal injury, death, and/or property damage.
- Trapped liquid can rapidly expand and result in a violent explosion and injury. Never apply heat to impellers, propellers, or their retaining devices to aid in their removal.

#### NOTICE:

Make sure that all replacement parts are available before you disassemble the pump for overhaul.

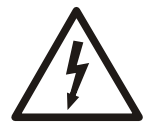

#### **Electrical Hazard:**

- Before attempting to use the unit, check that it is unplugged and that the pump and the control panel cannot restart, even unintentionally. This also applies to the auxiliary control circuit of the pump.
- Before any interventions on the unit, the network power supply and any other input voltages must be disconnected for five minutes (the capacitors of the intermediate circuit must be discharged by the built-in discharge resistors).
- 1. Make sure that the cooling fan and the vents are free from dust.
- 2. Make sure that the ambient temperature is correct according to the limits of the unit.
- 3. Make sure that qualified personal perform all modifications of the unit.
- 4. Make sure that the unit is disconnected from the power supply before any work is carried out. Always consider the pump and motor Instruction.

#### Function and parameter control

In case of changes to the hydraulic system:

- 1. Make sure that all functions and parameters are correct
- 2. Adjust the functions and parameters if necessary.

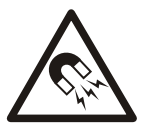

#### WARNING: Magnetic Hazard

Magnetic fields can damage cardiac pacemaker and other medical implants. Stay clear of the permanent-magnet rotor, when disassembled from the motor.

#### 6.1.2 Drain the pump

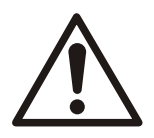

#### CAUTION:

- Allow all system and pump components to cool before you handle them to prevent physical injury.
- 1. Disconnect the electrical supply and lock it out of service.
- 2. Loosen the conduit box cover screws and remove the cover.
- 3. Disconnect the conduit and wiring.
- 4. Close the isolation valves on the suction and discharge sides of the pump. You must drain the system if no valves are installed.
- 5. Open the drain valve.

Do not proceed until liquid stops coming out of the drain valve. If liquid continues to flow from the drain valve, the isolation valves are not sealing properly and you must repair them before you proceed.

- 6. Leave the drain valve open.
  - Do not close the drain valve until the reassembly is complete.
- 7. Drain the liquid from the piping and flush the pump if it is necessary.
- 8. Disconnect all auxiliary piping and tubing.
- 9. Loosen the volute capscrews but do not remove them.
- 10. Shift the pump position slightly in order to allow the pressurized water to escape.

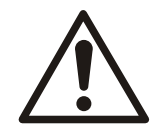

#### WARNING:

Pressurized device. Make sure that the internal pressure is relieved before you continue.

11. Remove the volute capscrews and remove the pump assembly from the volute.

#### 6.1.3 Typical cross section

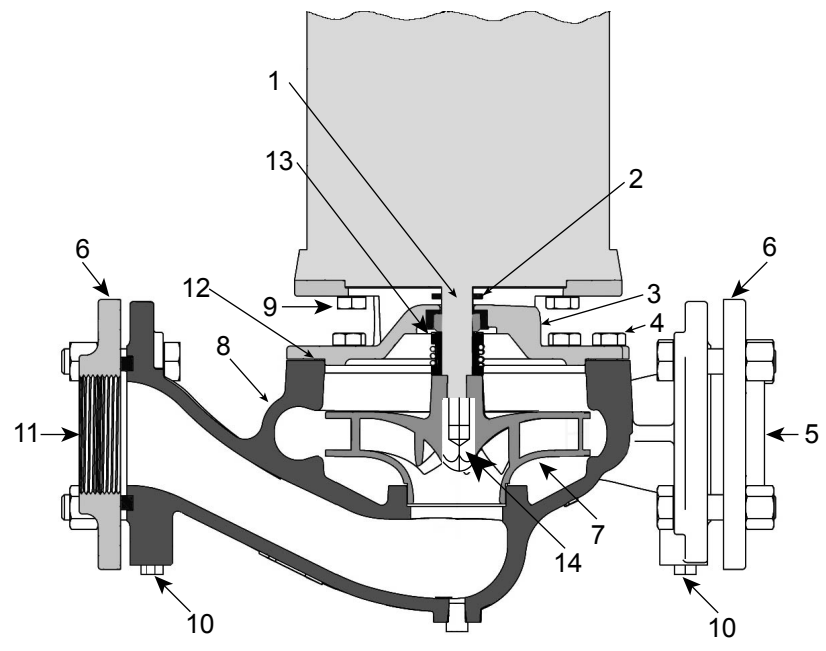

| • | 1. Shaft              | 8. Volute         |
|---|-----------------------|-------------------|
| 2 | 2. Slinger            | 9. Motor capscrew |
| ; | 3. Bracket coverplate | 10. Gauge tapping |

| 4. Volute capscrew  | 11. Suction       |
|---------------------|-------------------|
| 5. Discharge        | 12. Volute gasket |
| 6. Companion flange | 13. Seal assembly |
| 7. Impeller         | 14. Jamnut        |

Figure 8: Typical cross section

#### 6.1.4 Remove the seal assembly for all sizes

- 1. Remove the motor assembly from the system.
- 2. Remove the plug or cover from the motor rear end plate. This will allow access to the end of the motor shaft. A slot or wrench flats are provided on the end of the shaft to retain the shaft during assembly and disassembly.
- 3. Use a large screwdriver or an end wrench to hold the shaft socket and a socket wrench to remove the jamnut. The jamnut is held in place with Loctite. Continue to hold the shaft and turn the impeller counterclockwise to remove it from the motor shaft.

#### NOTICE:

These seal assemblies consist of a stationary seal insert assembly and a rotating seal assembly. Each of these components must be replaced when you replace the mechanical seal. Never replace individual components separately.

- 4. Grab the OD of the seal head assembly and remove. Remove the four cap screws that hold the bracket to the motor and remove the bracket. Push the cup-mounted seal seat out of the bracket with a small screwdriver.
- 5. Clean the motor shaft and bracket recess with a clean lint free cloth.

#### 6.2 Pre-assembly inspections

#### Guidelines

Before you assemble the pump parts, make sure you follow these guidelines:

- Inspect the pump parts according to the information in these pre-assembly topics before you reassemble your pump. Replace any part that does not meet the required criteria.
- Make sure that the parts are clean. Clean the pump parts in solvent in order to remove oil, grease, and dirt.

#### NOTICE:

Protect machined surfaces while you clean the parts. Failure to do so may result in equipment damage.

#### 6.2.1 Replacement guidelines

#### Impeller replacement

This table shows the criteria for replacing the impeller:

| Impeller parts | When to replace                                                                                                    |
|----------------|----------------------------------------------------------------------------------------------------|
| Impeller vanes | <ul> <li>When grooved deeper than 1/16 in. (1.6 mm), or</li> <li>When worn evenly more than 1/32 in. (0.8 mm)</li> </ul> |
| Vane edges     | When you see cracks, pitting, or corrosion damage                                                                        |
| Impeller eye   | When worn or grooved more than 1/16 in.(1.6 mm)                                                                          |
| Jamnut         | When impeller is replaced                                                                                                |

#### Gaskets, O-rings, and seal replacement

- Replace all gaskets and O-rings at each overhaul and disassembly.
- Inspect the seats. They must be smooth and free of physical defects.
- Replace parts if the seal faces or elastomer are damaged.

#### 6.3 Reassembly

#### 6.3.1 Reassemble the seal assembly

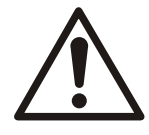

#### WARNING:

After you disassemble a gasket joint, always use a new gasket upon reassembly. Never reuse old gaskets. Failure to follow these instructions can result in serious personal injury, death, and/or property damage.

- 1. Lubricate the OD of the cup mounted seal seat with soapy water or P80 Rubber Lubricant and push into the bracket.
- 2. Install the bracket onto the motor.
- 3. Check that the seal faces are clean. Lubricate the ID of the seal head assembly with soapy water or P80 and push onto the motor shaft.

The seal head assembly is a unitized design and should not be disassembled.

- 4. Clean the motor and impeller, and jamnut threads. Apply Loctite 7471 Primer to the threads of the jamnut. Allow to dry. Apply a small amount of Loctite Retaining Compound 609 or 680 to the threads. Care must be used when applying Loctite so that it does not get on surrounding areas.
- 5. Screw the impeller onto the motor shaft. Using a large screwdriver or an end wrench and a strap wrench on the impeller OD, tighten the impeller to the motor shaft. Torque the impeller to 20-25 ft-lbs. 25 ft-lbs can be approximated by turning the impeller until the impeller hub is firmly against the motor shaft shoulder and then turning an additional 15 degrees.
- 6. While holding the shaft, screw the jamnut onto the shaft. Torque the jamnut to 20–25 ftlbs.

NOTE: On three phase motors it is very important to follow these instructions. Failure to comply could allow the impeller to come loose during the motor rotation check if the motor starts in reverse rotation.

- 7. Clean the bracket and volute gasket surfaces. Install a new gasket on the bracket.
- 8. Insert the motor assembly back into the pump casing. Tighten the casing capscrews evenly.
- 9. Close the drain value and open the isolation valves. Inspect pump for leaks. If not leaking, return pump to service. Reconnect the electrical service.

#### 6.3.2 Capscrew torque values

#### Capscrew torque in ft-lbs (Nm)

| arking          | 1/4 in. | 5/16 in.                   | 3/8 in.                                            | 7/16 in.                                                                   | 1/2 in.                                                                                                    | 5/8 in.                                            | 3/4 in.                                                                                                    | 7/8 in.                                              | 1 in.                                                                                                    |
|-----------------|---------|----------------------------|----------------------------------------------------|----------------------------------------------------------------------------|----------------------------------------------------------------------------------------------------|----------------------------------------------------|----------------------------------------------------------------------------------------------------|------------------------------------------------------|----------------------------------------------------------------------------------------------------|
|                 | 6 (8)   | 13 (18)                    | 25 (34)                                            | 38 (52)                                                                    | 60 (81)                                                                                                    | 120 (163)                                          | 190 (258)                                                                                                    | 210 (285)                                            | 300 (407)                                                                                                    |
|                 | 4 (5)   | 10 (14)                    | 17 (23)                                            | 27 (37)                                                                    | 42 (57)                                                                                                    | 83 (113)                                           | 130 (176)                                                                                                    | 200 (271)                                            | 300 (407)                                                                                                    |
| $ \rightarrow $ |         |                            |                                                    |                                                                            |                                                                                                    |                                                    |                                                                                                    |                                                      |                                                                                                    |
|                 |         | king     6 (8)       4 (5) | king     6 (8)     13 (18)       4 (5)     10 (14) | king     6 (8)     13 (18)     25 (34)       4 (5)     10 (14)     17 (23) | king         n + m         n + m <th< td=""><td>king       n + n + n + n + n + n + n + n + n + n +</td><td>king         h + h +         h + h +</td><td>king         n + n + n + n + n + n + n + n + n + n +</td><td>king         n + m         n + m         <th< td=""></th<></td></th<> | king       n + n + n + n + n + n + n + n + n + n + | king         h + h +         h + h + | king         n + n + n + n + n + n + n + n + n + n + | king         n + m         n + m <th< td=""></th<> |

| Capscrew<br>type | Head<br>marking | 1/4 in. | 5/16 in. | 3/8 in. | 7/16 in. | 1/2 in.  | 5/8 in.   | 3/4 in.   | 7/8 in.   | 1 in.      |
|------------------|-----------------|---------|----------|---------|----------|----------|-----------|-----------|-----------|------------|
| SAE grade<br>5   | $\bigcirc$      | 10 (14) | 20 (27)  | 35 (47) | 60 (81)  | 90 (122) | 180 (244) | 325 (441) | 525 (712) | 800 (1085) |

#### 6.3.3 Dealer servicing

If trouble occurs that cannot be rectified, contact your local sales and service representative and be prepared to provide this information:

- 1. Complete nameplate data of pump and motor
- 2. Suction and discharge pipe pressure gauge readings
- 3. Ampere draw of the motor
- 4. A sketch of the pump hook-up and piping

# 7 Troubleshooting

#### **Operation troubleshooting**

In case of alarm or error, the display shows an ID code and the STATUS LED turns on (also see Par. 6.4.2).

In case of several alarms and/or errors, the display shows the main one. Alarms and errors:

- are saved with date and time
- can be reset by switching the unit off for at least 1 minute.

Errors cause the triggering of the status relay on the following terminal box pins:

- single-phase version: pins 4 and 5
- three-phase version: pins 24 and 25

#### 7.1 Alarm codes

| code | Description                    | Cause                                       | Remedy                                                                                                    |
|------|--------------------------------|---------------------------------------------|----------------------------------------------------------------------------------------------------|
| A03  | Derating                       | Temperature too high                        | <ul><li>Lower the room temperature</li><li>Lower the water temperature</li><li>Lower the load</li></ul>                                                                                                    |
| A05  | Data memory alarm              | Data memory<br>corrupted                    | <ol> <li>Reset the default parameters<br/>using parameter P68</li> <li>Wait 10 s</li> <li>Restart the pump</li> <li>If the problem continues, contact<br/>Xylem or the Authorised</li> <li>Distributor</li> </ol> |
| A06  | LOW alarm                      | Lack of water<br>detection (if P48=<br>ALR) | Check the water level inside the tank                                                                                                    |
| A15  | EEPROM write failure           | Data memory<br>damaged                      | Stop the pump for 5 minutes and<br>then restart it again; if the problem<br>continues, contact Xylem or the<br>Authorised Distributor                                                                             |
| A20  | Internal alarm                 |                                             | Stop the pump for 5 minutes and<br>then restart it again; if the problem<br>continues, contact Xylem or the<br>Authorised Distributor                                                                             |
| A30  | Multi-pump connection<br>alarm | Corrupted multi-pump connection             | <ul> <li>Check the condition of the connection cables</li> <li>Check that there are no address discrepancies</li> </ul>                                                                                           |
| A31  | Loss of multi-pump connection  | Loss of multi-pump connection               | Check the condition of the connection cables                                                                                                    |

#### 7.2 Error codes

| code | Description                     | Cause                          | Remedy                                                                                                    |
|------|---------------------------------|--------------------------------|----------------------------------------------------------------------------------------------------|
| E01  | Internal communication<br>error | Internal<br>communication lost | Stop the pump for 5 minutes and<br>then restart it again; if the problem<br>continues, contact Xylem or the<br>Authorised Distributor |

| code | Description                        | Cause                                                                                                    | Remedy                                                                                                    |
|------|------------------------------------|----------------------------------------------------------------------------------------------------|----------------------------------------------------------------------------------------------------|
| E02  | Motor overload error               | <ul> <li>High motor current</li> <li>Current absorbed<br/>by the motor too<br/>high</li> </ul>                                         | Stop the pump for 5 minutes and<br>then restart it again; if the problem<br>continues, contact Xylem or the<br>Authorised Distributor                                                                                                    |
| E03  | DC-bus overvoltage error           | <ul> <li>DC-bus<br/>overvoltage</li> <li>External conditions<br/>cause the<br/>operation of the<br/>pump from<br/>generator</li> </ul> | <ul><li>Check:</li><li>the system configuration</li><li>the position and integrity of the non-return valves</li></ul>                                                                                                    |
| E04  | Rotor blocked                      | <ul> <li>Motor stall</li> <li>Loss of rotor<br/>synchronism or<br/>rotor blocked by<br/>external materials</li> </ul>                  | <ul> <li>Check that there are no foreign<br/>bodies preventing the pump<br/>from turning</li> <li>Stop the pump for 5 minutes<br/>and then start it again</li> <li>If the problem continues, contact<br/>Xylem or the Authorised</li> <li>Distributor</li> </ul>                                                                                                    |
| E05  | EEPROM Data memory<br>error        | EEPROM Data<br>memory corrupted                                                                                                    | Stop the pump for 5 minutes and<br>then restart it again; if the problem<br>continues, contact Xylem or the<br>Authorised Distributor                                                                                                    |
| E06  | Grid voltage error                 | Voltage supply out of operating range                                                                                                  | <ul><li>Check:</li><li>the voltage</li><li>the connection of the electric system</li></ul>                                                                                                    |
| E07  | Motor winding temperature<br>error | Motor thermal<br>protection trip                                                                                                    | <ul> <li>Check for impurities near the impeller and rotor. Remove them if necessary</li> <li>Check the conditions of installation and the water and air temperature</li> <li>Wait for the motor to cool down</li> <li>If the error persists, stop the pump for 5 minutes and then start it again</li> <li>If the problem continues, contact Xylem or the Authorised</li> <li>Distributor</li> </ul> |
| E08  | Power module temperature error     | Frequency converter thermal protection trip                                                                                            | Check the conditions of<br>installation, and the air<br>temperature                                                                                                    |
| E09  | Generic hardware error             | Hardware error                                                                                                    | Stop the pump for 5 minutes and<br>then restart it again; if the problem<br>continues, contact Xylem or the<br>Authorised Distributor                                                                                                    |
| E11  | LOW error                          | Lack of water<br>detection (if P48=<br>ERR)                                                                                            | Check the water level inside the tank                                                                                                    |
| E12  | Pressure sensor error              | Missing pressure<br>sensor (not present in<br>ACT mode)                                                                                | Check the condition of the sensor connection cables                                                                                                    |

| code | Description                          | Cause                                                                                 | Remedy                                                                                                    |
|------|--------------------------------------|---------------------------------------------------------------------------------------|----------------------------------------------------------------------------------------------------|
| E14  | Low pressure error                   | Pressure below<br>minimum threshold<br>(not present in ACT<br>mode)                   | Check the settings of parameters<br>P45 and P46                                                                                                    |
| E15  | Loss of phase error                  | One of the three<br>power supply phases<br>is missing (three-<br>phase versions only) | Check the connection to the power supply network                                                                                                    |
| E30  | Multi-pump protocol error            | Incompatible multi-<br>pump protocol                                                  | Bring all the units to the same firmware version                                                                                                    |
| E44  | External analogue reference<br>error | External analogue<br>signal missing or out<br>of range (if P40 =<br>ISP)              | <ul> <li>Check:</li> <li>The P40 parameter setting</li> <li>External analog signal source<br/>and cables (terminals 9–10 for<br/>the single-phase version,<br/>terminals 17–18 for the three-<br/>phase version)</li> </ul> |

See also Par. 6.3.2 and Par. 6.4.3.

# 8 Technical Specification

#### 8.1 Electrical and environmental specifications

|                                                                                | e-SM Drive model                                                                                                    |                               |            |             |       |                                        |          |           |            |            |                 |
|--------------------------------------------------------------------------------|----------------------------------------------------------------------------------------------------|-------------------------------|------------|-------------|-------|----------------------------------------|----------|-----------|------------|------------|-----------------|
|                                                                                | 103                                                                                                    | 105                           | 107        | 111         | 115   | 303                                    | 305      | 307       | 311        | 315        | 322             |
| Input                                                                          |                                                                                                    |                               |            |             |       |                                        |          |           |            |            |                 |
| Input<br>frequency<br>[Hz]                                                     |                                                                                                    | 50/60 ± 2                     |            |             |       |                                        |          |           |            |            |                 |
| Main supply                                                                    |                                                                                                    |                               | L1 L2      |             |       | L1 L2 L3                               |          |           |            |            |                 |
| Nominal<br>input voltage<br>[V]                                                | 208-240 ±10%                                                                                                    |                               |            |             |       | 208-240 / 380-460 ±10% 380-46<br>±10%  |          |           |            |            | 380-460<br>±10% |
| Maximum<br>current<br>absorbed<br>(AC) in<br>continuous<br>service (S1)<br>[A] |                                                                                                    | See data plate                |            |             |       |                                        |          |           |            |            |                 |
| PDS<br>Efficiency<br>Class                                                     |                                                                                                    | IES2                          |            |             |       |                                        |          |           |            |            |                 |
| Output                                                                         |                                                                                                    |                               |            |             |       |                                        |          |           |            |            |                 |
| MinMax.<br>Speed [rpm]                                                         | 1200 - 3600                                                                                                    |                               |            |             |       |                                        |          |           |            |            |                 |
| Leakage<br>Current [mA]                                                        |                                                                                                    |                               |            |             |       | < 3,5                                  |          |           |            |            |                 |
| I/O auxiliar +<br>15VDC<br>power<br>supply [mA]                                |                                                                                                    |                               |            |             |       | Imax < 40                              |          |           |            |            |                 |
| Fault signal<br>relay                                                          | 1 x l                                                                                                    | NO Vmax •                     | < 250 [VAC | ;] , Imax < | 2 [A] | 1 x NO Vmax < 250 [VAC] , Imax < 2 [A] |          |           |            |            |                 |
| Motor status<br>relay                                                          |                                                                                                    |                               | -          |             |       |                                        | 1 x NO V | max < 250 | [VAC] , Im | ax < 2 [A] |                 |
| EMC<br>(Electro<br>Magnetic<br>Compatibility<br>)                              | Installations must be performed in accordance with the EMC good practice guidelines (e.g. avoid "eyebolts" on the transmission side) |                               |            |             |       |                                        |          |           |            |            |                 |
| Sound<br>pressure<br>LpA [dB(A)]<br>@ [rpm]                                    | < 62 @3000<br>< 66 @3600                                                                                                    |                               |            |             |       |                                        |          |           |            |            |                 |
| Insulation<br>class                                                            |                                                                                                    |                               |            |             |       | 155 F                                  |          |           |            |            |                 |
| Protection<br>class                                                            |                                                                                                    | IP 55, Enclosure NEMA Type 3R |            |             |       |                                        |          |           |            |            |                 |

|                                                  |                  |                                                         |     |     | e-S | M Drive m | odel |     |     |     |     |
|--------------------------------------------------|------------------|---------------------------------------------------------|-----|-----|-----|-----------|------|-----|-----|-----|-----|
|                                                  | 103              | 105                                                     | 107 | 111 | 115 | 303       | 305  | 307 | 311 | 315 | 322 |
| Relative<br>humidity<br>(storage &<br>operating) |                  | 5%-95% UR                                               |     |     |     |           |      |     |     |     |     |
| Storage<br>temperature<br>[°F] /[°C]             | -13-149 / -25-65 |                                                         |     |     |     |           |      |     |     |     |     |
| Operating<br>temperature<br>[°F] /[°C]           |                  | -4-122 / -20-50                                         |     |     |     |           |      |     |     |     |     |
| Air Pollution                                    |                  | Pollution Degree 2                                      |     |     |     |           |      |     |     |     |     |
| Installation<br>altitude a.s.l.<br>[ft] / [m]    |                  | < 3280 / 1000<br>Derating may occur at higher altitudes |     |     |     |           |      |     |     |     |     |

#### 8.2 Dimensions and weights

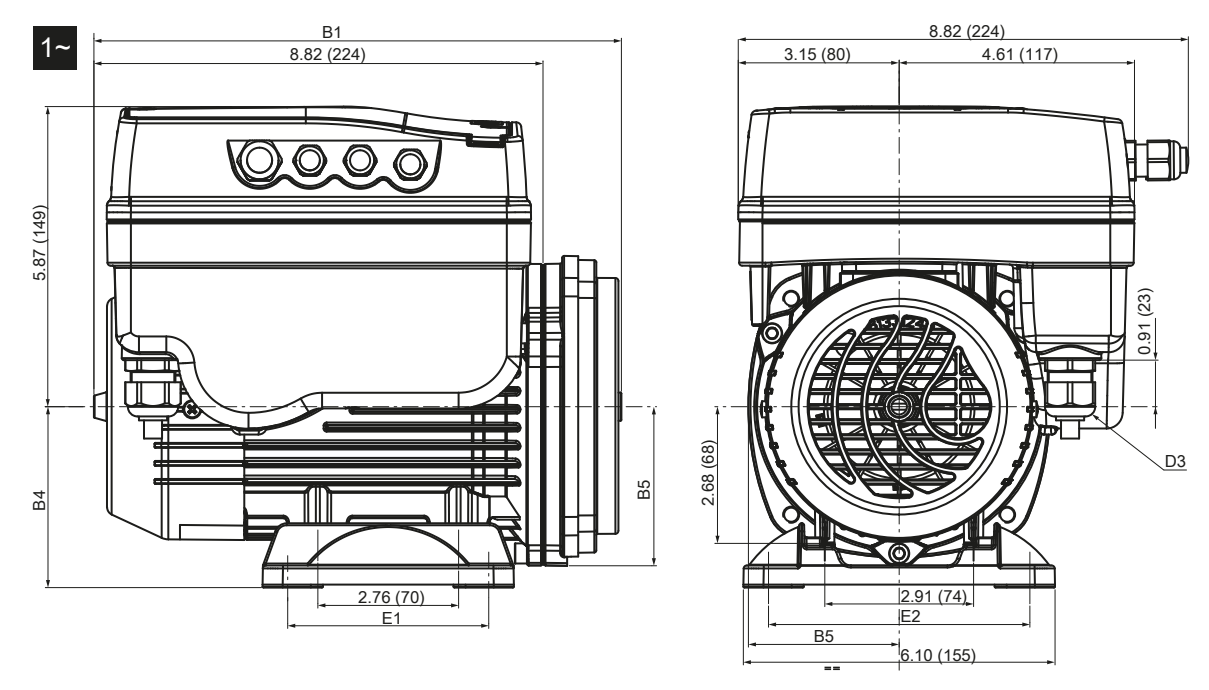

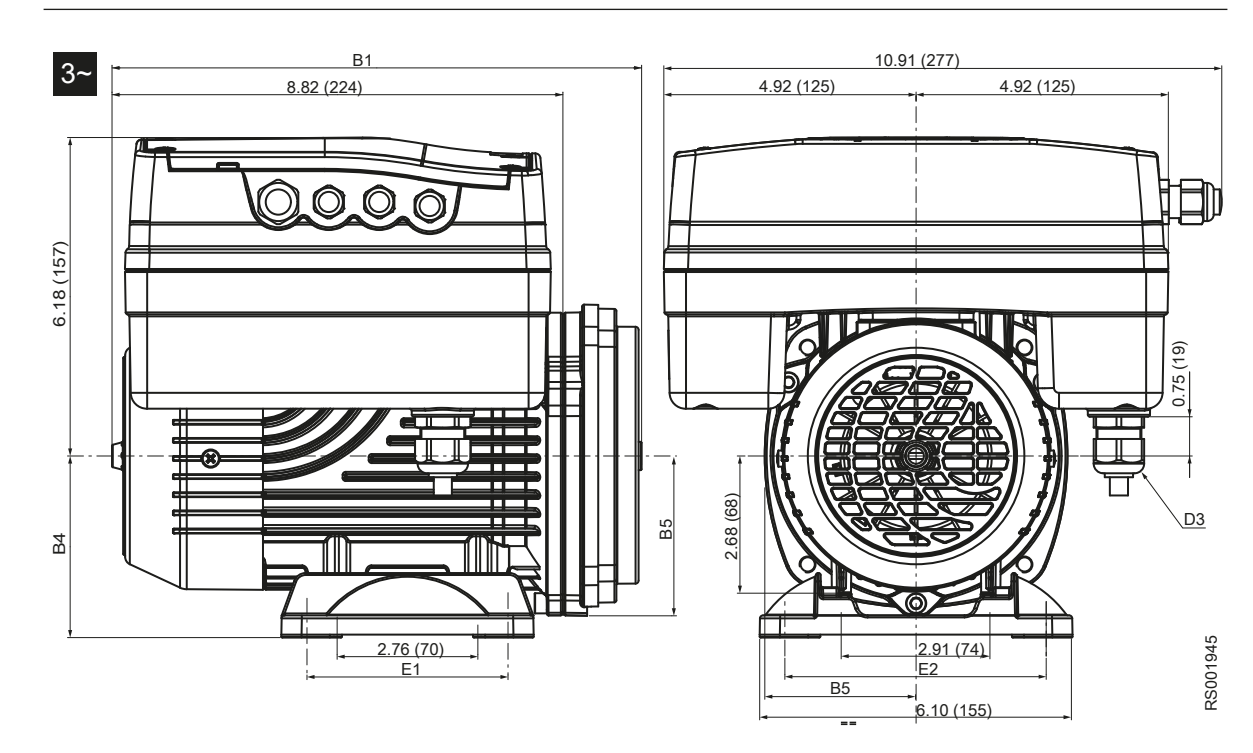

Figure 9: Dimensions [in. (mm)]

|                         | -                                                                                          |                |                   |                 |                 |                |           |           |          |               |               |
|-------------------------|--------------------------------------------------------------------------------------------|----------------|-------------------|-----------------|-----------------|----------------|-----------|-----------|----------|---------------|---------------|
| Model                   | 1                                                                                          | Net weight (   | (motor + dr       | ive) [lb (kg)   | )]              | B1             | B4        | B5        | D3       | E1            | E2            |
| MODEI                   | 1                                                                                          | ~              |                   | 3~              |                 |                |           |           |          |               |               |
|                         | 103<br>105<br>107                                                                          | 111<br>115     | 303<br>305<br>307 | 311<br>315      | 322             | in. (mm)       |           |           |          |               |               |
| ESM80<br>HMHA           | 16.53<br>(7.5)                                                                             | 19.84 (9)      | 28.66<br>(13)     | 31.97<br>(14.5) | 35.27<br>(16)   | 10.35<br>(263) | 3.54 (90) | 3.11 (79) |          | 3.94<br>(100) | 4.92<br>(125) |
| ESM80<br>HMHB           | 16.76<br>(7.6)                                                                             | 202.3<br>(9.2) | 29.10<br>(13.2)   | 32.19<br>(14.6) | 35.49<br>(16.1) | 10.55<br>(268) | 3.54 (90) | 3.15 (80) | M20      | 3.94<br>(100) | 4.92<br>(125) |
| ESM80<br>HMHC           | 17.42<br>(7.9)                                                                             | 20.72<br>(9.4) | 29.54<br>(13.4)   | 32.63<br>(14.8) | 36.16<br>(16.4) | 10.71<br>(272) | 3.54 (90) | 3.58 (91) |          | 3.94<br>(100) | 4.92<br>(125) |
| ESM90R.<br>56C          | 15.87<br>(7.2)                                                                             | 19.40<br>(8.8) | 27.78<br>(12.6)   | 31.53<br>(14.3) | 34.83<br>(15.8) | 11.57<br>(294) | _         | 3.27 (83) | NPT 1/2" | _             | _             |
| = 103, 1<br>- = motor f | = 103, 105, 107, 111, 115, 303, 305, 307, 311, 315, 322<br>- = motor foot is not included. |                |                   |                 |                 |                |           |           |          |               |               |

#### Table 10: Dimensions and weights

# 9 Cybersecurity

Xylem values system security and resilience. Defending against cybersecurity threats is a shared responsibility. Xylem builds products that are secure by design. Our customers have a responsibility to understand the risks inherent in their processes and take steps to operate and maintain their solutions securely. This section reviews security features and provides guidance to help securely operate this product. For details and updates on Xylem product cybersecurity visit xylem.com/security

#### Xylem product cybersecurity

Xylem performs appropriate due care in building security and resilience into products. Xylem performs the following security activities for defense-in-depth:

- · Security engineers perform threat modeling to identify testable controls
- · Code is scanned for flaws with static analysis tools and hardened
- · Product components are analyzed and hardened
- · Security controls are verified through automated and manual tests
- Xylem maintains relationships with customers, integrators, and the cybersecurity research community and the **Product Security Incident Response Team (PSIRT)** coordinates the collection, analysis, remediation, and responsible disclosure of vulnerability and remediation information to keep products secure
- Cloud connections, data flows, and cloud infrastructure are continuously monitored by the Product Security Operations Center (PSOC)
- Product security is **governed through a three lines of defense** model that includes: product developers, product security engineers, and audit staff

#### Security Recommendations for End-User

eSM (the motor/VFD portion of the e-90E system) is developed considering security best practices. The following guidance provides recommendation for secure operations, hardening and account management. In the table below: *Safeguards* describe the security guidance, *Security Context & Rationale* provide overview of security features and value of the security safeguard, and *References* provide additional resources for further investigation for implementing the recommended safeguards.

| Safeguard                                                                                                    | Security Context & Rationale                                                                                                    | References                                                                               |
|----------------------------------------------------------------------------------------------------|----------------------------------------------------------------------------------------------------|------------------------------------------------------------------------------------------|
| <ul> <li>Restrict physical access</li> <li>Ensure physical access to assets is limited. Include physical isolation to protect the environment and equipment therein.</li> <li>Ensure strict control over physical access in and out of the facility.</li> </ul> | The communication ports have<br>been hardened to restrict access<br>and ensure integrity of device<br>operations. This safeguard<br>supports the ability to further limit<br>exposure associated with physical<br>threats to the device such as<br>rogue/malicious device joining the<br>Modbus RTU network over<br>RS485 interface. | ATT&CK for ICS: M0801<br>NIST SP 800-53 Rev5: AC-3,<br>PE-3<br>ISA/IEC 62443-3-3: SR 2.1 |
| Ensure cybersecurity policies,<br>awareness, and training to the<br>operators, administrators and<br>other personnel.                                                                                                    | This safeguard prevents Social<br>Engineering attacks and<br>promotes awareness related to<br>cybersecurity.                                                                                                    | ATT&CK for ICS: M0917<br>NIST SP 800-53 Rev5: AT-2<br>ISA/IEC 62443-2-4: SP.01           |

| Safeguard                                                                                                    | Security Context & Rationale                                                                                                    | References                                                                                                    |
|----------------------------------------------------------------------------------------------------|----------------------------------------------------------------------------------------------------|----------------------------------------------------------------------------------------------------|
| Ensure patch management is done regularly and updated appropriately.                                                                                                    | This safeguard prevents attacks<br>related using components with<br>known vulnerabilities. Sometime<br>vulnerabilities are discovered, and<br>we work with our partners to<br>deploy updates to security and<br>resilience. This safeguard<br>mitigates exploitation risks and<br>ensures security patching | ATT&CK for ICS: M0951<br>NIST SP 800-53 Rev5: MA-2<br>ISA/IEC 62443-2-3                                                    |
| Ensure hardening guidelines are<br>implemented, only desired ports<br>and services should be open, and<br>RBAC should be followed.                                                                                                    | This safeguard helps in<br>prevention of attacks due to<br>misconfigurations or default<br>configurations.                                                                                                    | ATT&CK for ICS: M0937, M0918,<br>M0801<br>NIST SP 800-53 Rev5: AC-3(7),<br>SC-7(5)<br>ISA/IEC 62443-3-3: SR 2.1, SR<br>5.1 |
| Ensure strong password policy is<br>implemented and default<br>credentials should not be used,<br>passwords must be changed<br>periodically.                                                                                                    | This safeguard will help in prevention of passwords and account takeover attacks.                                                                                                    | ATT&CK for ICS: M0927<br>NIST SP 800-53 Rev5: IA-5<br>ISA/IEC 62443-3-3: SR 1.7                                            |
| Create and exercise disaster recovery plans.                                                                                                    | eSM (the motor/VFD portion of<br>the e-90E system) has no way to<br>perform a back-up of the current<br>system configuration but can<br>revert to factory settings via<br>Display or via Modbus. Defining<br>this process provides systems<br>resilience, including against<br>ransomware.                  | ATT&CK for ICS: M0953<br>NIST SP 800-53 Rev5: CP-10<br>ISA/IEC 62443-3-3: SR 7.4                                           |
| Implement specific inventory,<br>logging and monitoring of<br>hardware and report security-<br>related incidents to Xylem at<br>product.security@xylem.com.<br>These might include unexpected<br>operations, confirmed tampering,<br>or theft of the device. | Devices are hardened and Xylem<br>provides PSIRT to help<br>customers investigate potential<br>security incidents. This safeguard<br>supports the ability to track assets<br>and recognize potential security<br>events.                                                                                    | ATT&CK for ICS: M0947<br>NIST SP 800-53 Rev5: SM-8<br>ISA/IEC 62443-3-3: SR 1.11, SR<br>2.8, SR 3.4                        |

For additional information see references:

- 1. ATT&CK for ICS available online: https://collaborate.mitre.org/attackics/index.php/ Mitigations
- 2. NIST SP 800-53 Rev 5 available online: *https://nvlpubs.nist.gov/nistpubs/* SpecialPublications/NIST.SP.800-53r5.pdf
- 3. ISA/IEC 62443 standards available for purchase from ISA, IEC, or ANSI.

# 10 Product Warranty

#### **Commercial warranty**

**Warranty.** For goods sold to commercial buyers, Seller warrants the goods sold to Buyer hereunder (with the exception of membranes, seals, gaskets, elastomer materials, coatings and other "wear parts" or consumables all of which are not warranted except as otherwise provided in the quotation or sales form) will be (i) be built in accordance with the specifications referred to in the quotation or sales form, if such specifications are expressly made a part of this Agreement, and (ii) free from defects in material and workmanship for a period of one (1) year from the date of installation or eighteen (18) months from the date of shipment (which date of shipment shall not be greater than thirty (30) days after receipt of notice that the goods are ready to ship), whichever shall occur first, unless a longer period is specified in the product documentation (the "Warranty").

Except as otherwise required by law, Seller shall, at its option and at no cost to Buyer, either repair or replace any product which fails to conform with the Warranty provided Buyer gives written notice to Seller of any defects in material or workmanship within ten (10) days of the date when any defects or non-conformance are first manifest. Under either repair or replacement option, Seller shall not be obligated to remove or pay for the removal of the defective product or install or pay for the installation of the replaced or repaired product and Buyer shall be responsible for all other costs, including, but not limited to, service costs, shipping fees and expenses. Seller shall have sole discretion as to the method or means of repair or replacement. Buyer's failure to comply with Seller's repair or replacement directions shall terminate Seller's obligations under this Warranty and render the Warranty void. Any parts repaired or replaced under the Warranty are warranted only for the balance of the warranty period on the parts that were repaired or replaced. Seller shall have no warranty obligations to Buyer with respect to any product or parts of a product that have been: (a) repaired by third parties other than Seller or without Seller's written approval; (b) subject to misuse, misapplication, neglect, alteration, accident, or physical damage; (c) used in a manner contrary to Seller's instructions for installation, operation and maintenance; (d) damaged from ordinary wear and tear, corrosion, or chemical attack; (e) damaged due to abnormal conditions, vibration, failure to properly prime, or operation without flow; (f) damaged due to a defective power supply or improper electrical protection; or (g) damaged resulting from the use of accessory equipment not sold or approved by Seller. In any case of products not manufactured by Seller, there is no warranty from Seller; however, Seller will extend to Buyer any warranty received from Seller's supplier of such products.

THE FOREGOING WARRANTY IS EXCLUSIVE AND IN LIEU OF ANY AND ALL OTHER EXPRESS OR IMPLIED WARRANTIES, GUARANTEES, CONDITIONS OR TERMS OF WHATEVER NATURE RELATING TO THE GOODS PROVIDED HEREUNDER. INCLUDING WITHOUT LIMITATION ANY IMPLIED WARRANTIES OF MERCHANTABILITY AND FITNESS FOR A PARTICULAR PURPOSE, WHICH ARE HEREBY EXPRESSLY DISCLAIMED AND EXCLUDED. EXCEPT AS OTHERWISE REQUIRED BY LAW, BUYER'S EXCLUSIVE REMEDY AND SELLER'S AGGREGATE LIABILITY FOR BREACH OF ANY OF THE FOREGOING WARRANTIES ARE LIMITED TO REPAIRING OR REPLACING THE PRODUCT AND SHALL IN ALL CASES BE LIMITED TO THE AMOUNT PAID BY THE BUYER FOR THE DEFECTIVE PRODUCT. IN NO EVENT SHALL SELLER BE LIABLE FOR ANY OTHER FORM OF DAMAGES, WHETHER DIRECT, INDIRECT, LIQUIDATED, INCIDENTAL, CONSEQUENTIAL, PUNITIVE, EXEMPLARY OR SPECIAL DAMAGES, INCLUDING BUT NOT LIMITED TO LOSS OF PROFIT, LOSS OF ANTICIPATED SAVINGS OR REVENUE, LOSS OF INCOME, LOSS OF BUSINESS, LOSS OF PRODUCTION, LOSS OF OPPORTUNITY OR LOSS OF **REPUTATION.** 

#### Limited consumer warranty

**Warranty.** For goods sold for personal, family or household purposes, Seller warrants the goods purchased hereunder (with the exception of membranes, seals, gaskets, elastomer

materials, coatings and other "wear parts" or consumables all of which are not warranted except as otherwise provided in the quotation or sales form) will be free from defects in material and workmanship for a period of one (1) year from the date of installation or eighteen (18) months from the product date code, whichever shall occur first, unless a longer period is provided by law or is specified in the product documentation (the "Warranty").

Except as otherwise required by law, Seller shall, at its option and at no cost to Buyer, either repair or replace any product which fails to conform with the Warranty provided Buyer gives written notice to Seller of any defects in material or workmanship within ten (10) days of the date when any defects or non-conformance are first manifest. Under either repair or replacement option, Seller shall not be obligated to remove or pay for the removal of the defective product or install or pay for the installation of the replaced or repaired product and Buyer shall be responsible for all other costs, including, but not limited to, service costs, shipping fees and expenses. Seller shall have sole discretion as to the method or means of repair or replacement. Buyer's failure to comply with Seller's repair or replacement directions shall terminate Seller's obligations under this Warranty and render this Warranty void. Any parts repaired or replaced under the Warranty are warranted only for the balance of the warranty period on the parts that were repaired or replaced. The Warranty is conditioned on Buyer giving written notice to Seller of any defects in material or workmanship of warranted goods within ten (10) days of the date when any defects are first manifest.

Seller shall have no warranty obligations to Buyer with respect to any product or parts of a product that have been: (a) repaired by third parties other than Seller or without Seller's written approval; (b) subject to misuse, misapplication, neglect, alteration, accident, or physical damage; (c) used in a manner contrary to Seller's instructions for installation, operation and maintenance; (d) damaged from ordinary wear and tear, corrosion, or chemical attack; (e) damaged due to abnormal conditions, vibration, failure to properly prime, or operation without flow; (f) damaged due to a defective power supply or improper electrical protection; or (g) damaged resulting from the use of accessory equipment not sold or approved by Seller. In any case of products not manufactured by Seller, there is no warranty from Seller; however, Seller will extend to Buyer any warranty received from Seller's supplier of such products.

THE FOREGOING WARRANTY IS PROVIDED IN PLACE OF ALL OTHER EXPRESS WARRANTIES. ALL IMPLIED WARRANTIES, INCLUDING BUT NOT LIMITED TO THE IMPLIED WARRANTIES OF MERCHANTABILITY AND FITNESS FOR A PARTICULAR PURPOSE, ARE LIMITED TO ONE (1) YEAR FROM THE DATE OF INSTALLATION OR EIGHTEEN (18) MONTHS FROM THE PRODUCT DATE CODE , WHICHEVER SHALL OCCUR FIRST. EXCEPT AS OTHERWISE REQUIRED BY LAW, BUYER'S EXCLUSIVE REMEDY AND SELLER'S AGGREGATE LIABILITY FOR BREACH OF ANY OF THE FOREGOING WARRANTIES ARE LIMITED TO REPAIRING OR REPLACING THE PRODUCT AND SHALL IN ALL CASES BE LIMITED TO THE AMOUNT PAID BY THE BUYER FOR THE DEFECTIVE PRODUCT. IN NO EVENT SHALL SELLER BE LIABLE FOR ANY OTHER FORM OF DAMAGES, WHETHER DIRECT, INDIRECT, LIQUIDATED, INCIDENTAL, CONSEQUENTIAL, PUNITIVE, EXEMPLARY OR SPECIAL DAMAGES, INCLUDING BUT NOT LIMITED TO LOSS OF PROFIT, LOSS OF ANTICIPATED SAVINGS OR REVENUE, LOSS OF INCOME, LOSS OF BUSINESS, LOSS OF PRODUCTION, LOSS OF OPPORTUNITY OR LOSS OF REPUTATION.

Some states do not allow limitations on how long an implied warranty lasts, so the above limitation may not apply to you. Some states do not allow the exclusion or limitation of incidental or consequential damages, so the above exclusions may not apply to you. This warranty gives you specific legal rights, and you may also have other rights which may vary from state to state.

To make a warranty claim, check first with the dealer from whom you purchased the product or visit www.xyleminc.com for the name and location of the nearest dealer providing warranty service.

### Xylem |'zīləm|

- 1) The tissue in plants that brings water upward from the roots;
- 2) a leading global water technology company.

We're a global team unified in a common purpose: creating advanced technology solutions to the world's water challenges. Developing new technologies that will improve the way water is used, conserved, and re-used in the future is central to our work. Our products and services move, treat, analyze, monitor and return water to the environment, in public utility, industrial, residential and commercial building services settings. Xylem also provides a leading portfolio of smart metering, network technologies and advanced analytics solutions for water, electric and gas utilities. In more than 150 countries, we have strong, long-standing relationships with customers who know us for our powerful combination of leading product brands and applications expertise with a strong focus on developing comprehensive, sustainable solutions.

For more information on how Xylem can help you, go to www.xylem.com

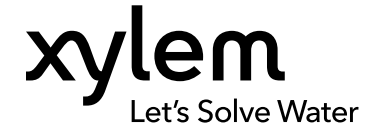

Xylem Inc. 8200 N. Austin Avenue Morton Grove, IL 60053 Tel: (847) 966–3700 Fax: (847) 965–8379 www.xylem.com/bellgossett Visit our Web site for the latest version of this document and more information  $% \left( {{{\rm{A}}_{\rm{B}}}} \right)$ 

The original instruction is in English. All non-English instructions are translations of the original instruction.

© 2023 Xylem Inc.

Xylem and Bell & Gossett are registered trademarks of Xylem Inc. or one of its subsidiaries. All other trademarks or registered trademarks are property of their respective owners.